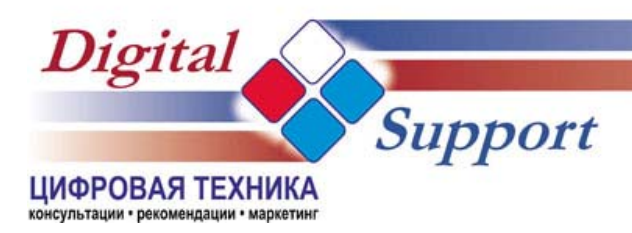

Тел./факс: (812) 441-38-78 E-mail: info@digs.ru

### Qtek 9100 Ответы на часто задаваемые вопросы

### Содержание

| О КОММУНИКАТОРЕ                     | 2 |
|-------------------------------------|---|
| СИСТЕМА                             | 6 |
| BLUETOOTH                           | 7 |
| WI-FI                               |   |
| ТЕЛЕФОН                             |   |
| КЛАВИАТУРА                          |   |
| ЭКРАН                               |   |
| GPRS/EDGE                           |   |
| ПРОГРАММНОЕ ОБЕСПЕЧЕНИЕ             |   |
| АКСЕССУАРЫ                          |   |
| ИСТОЧНИКИ ИНФОРМАЦИИ, БЛАГОДАРНОСТИ |   |

Последнее обновление документа: 29.05.2006

### О коммуникаторе

#### Вопрос: кто производитель коммуникатора Qtek 9100?

Ответ: производителем является Тайваньская компания HTC - High Tech Computer (www.htc.com.tw). Она является основным производителем Windows Mobile мини-компьютеров, смартфонов и коммуникаторов. HTC является партнером корпорации Microsoft по разработке мобильных устройств - Hardware platform development partner. HTC делает КПК для таких известных фирм, как Hewlett-Packard, Dell, Fujitsu Siemens. Смартфоны и коммуникаторы HTC появляются под различными брэндами: T-mobile, Orange, Vodafone, I-Mate, Qtek, Dopod.

Торговые марки Qtek и Dopod принадлежат HTC. Устройства Qtek поставляются в Европу, а Dopod – на азиатский рынок.

Компания НТС разрабатывает платформу, а затем каждый заказчик меняет дизайн и устанавливает название для модели.

Например, аппаратная платформа HTC Wizard (старое название Prodigy), выпускается под следующими названиями:

- Qtek 9100
- I-mate K-Jam
- T-mobile MDA Vario
- и другие

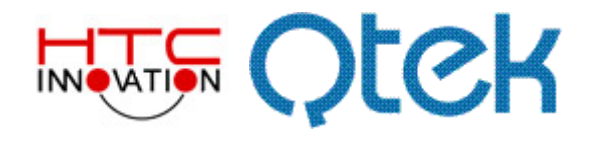

# Вопрос: чем отличаются «серые устройства» от официально поставляемых в Россию?

Ответ: в первую очередь комплектацией. В Россию коммуникаторы Qtek 9100 поставляются с «Руководством пользователя» и «Кратким руководством» на русском языке. Устройство обязательно имеет русский интерфейс и заводскую гравировку русских букв на встроенной клавиатуре. В комплекте, помимо аксессуаров, идут два диска: «Компакт диск Getting Start для Qtek 9100 с программным обеспечением Windows Mobile» и «Прикладной компакт диск GPRS Monitor». Дополнительных программ русификаторов для официального устройства не требуется!

Обратите внимание, что официально ввезенные устройства сертифицированы, что подтверждает соответствующая маркировка (наклейка) на каждом устройстве. С каждым коммуникатором Qtek 9100 идет фирменный гарантийный талон от производителя. Проверьте номер IMEI (находится под аккумулятором) и подлиность гарантии на сайте <u>http://service.myqtek.com/ru</u>.

| 000675                                                                                                    | Гаранти                                                                                                    | ийный талон                                                                                                    | ак                                                                                                    | THET - 356384000173896 |
|----------------------------------------------------------------------------------------------------|----------------------------------------------------------------------------------------------------|----------------------------------------------------------------------------------------------------|----------------------------------------------------------------------------------------------------|------------------------|
| IN TOTO HERE'S BOOTON'S SOBR'S OF HER                                                                                                    | гами серениса, обраталась в тучит г                                                                                                    | тодажи Олк или серенский цёнтр производителя                                                                                                    |                                                                                                    |                        |
| Пункт продажи Qtek                                                                                                    |                                                                                                    | Appeca головных сервис-цен<br>291-тененования, тор<br>201-тененования, тор<br>201-тененования, | ITIDOR<br>Inter Games-<br>Increased Anneal, platers a<br>10000 Moose Reador<br>21000 Anneal Medica of Data Tree Hittl<br>III mesodiampersa                                                                                                    | P/N: 99HBH022-00 XT04  |
| AS REFORMANCE REPORTED AND A DESCRIPTION OF A DESCRIPTION OF A DESCRIPTION | Deertuck 2 and weichtyk groß, spiertukowich is the                                                                                                    | And Parket and a second second s                                                                                                    |                                                                                                    | ALL FUR THE A          |
|                                                                                                    | свой цалансации, падлися градавца и клиз                                                                                                    | (1) 3 DK MI HERMAN HEROD COLORADA I SCHWEINER TECH STATE<br>(STATE)                                                                                                    | ителен талько при разборчиван и правильном<br>о токупии. Заприпаратся високть какие-конбо                                                                                                    | DF DE TON              |
| нени истранны ностранация здр<br>Изделие Модель                                                                                                    | такой прознатации, ледочкое продавци и коне<br>конала Талкие в этом Случая такон будет присан                                                                                                    | Berger, S. Kaper, J. Kaper, and S. Serkova, K. Kaperawaki and Annual Social<br>Web Land M. Harran Mittala Conversional International Contractant<br>International Contractantian.                                                                                                    | новы только при расборчиван и транстикан<br>в толукик. Закращается виссиль какие-сибе                                                                                                    | PC                     |
| ененні, корданны писотрагандить пор<br>Издаглені Модаль.<br>IMEI Номар                                                                                                    | такой кразичениции, подлики продинци и клич<br>Клина Таллин в этом случае такон будот приси                                                                                                    | на та и на наличе чело органозно неземенно зана дела<br>на та и на на наличе чело органозной неземенно са салода<br>на надистичения<br>Место приобретения                                                                                                    | nnow torke top policy-wave repainings<br>i naprwi Barpinganta seconi kave-odo                                                                                                    |                        |
| нення коральна и области для на<br>Издалие Модаль<br>IMEI Номер<br>Дата приобретения                                                                                                    | танай правнитации, террикая процавида и клин<br>наточна пактоне в этоне Случая пакон-будет прила                                                                                                    | на при на при на п                                                                                                    | нено талье предсобрните и граночное<br>Поврем. Заприцато вность заме-онбо                                                                                                    |                        |
| ниник коралин ностранарта на<br>Изделие Модель<br>IMEI Номер<br>Дита приобретения<br>Номер товарного чека абонента                                                                                                    | таки пранитира, подник продакци и кон<br>нома такон в зоко случат таконбудат прил                                                                                                    | на станата на станата на стана<br>Станата на станата на станата на станата на станата на станата на станата на станата на станата на станата на с<br>Станата на станата на станата на станата на станата на станата на станата на станата на станата на станата на с                                                                                                    | International page of the provide and the provide and the prov    |                        |
| нитик клушения обстроянцул, на<br>Ицаятик/Модель.<br>IMEI Номер<br>Дата приобретения<br>Номер товарного чека абонента<br>Клиент<br>Ял башило                                                                                                    | nonk opravenske, mjelevor repussion je ose<br>ochres i fattore a store unjver takon fyzer nyvca<br>met boren                                                                                                    | та с за на при ответ и служи и служи и с<br>Служи и служи и служи и служи и служи и служи и служи и служи и служи и служи и служи и служи и служи и служи и с<br>Служи и служи и служи и служи и служи и служи и служи и служи и служи и служи и служи и служи и служи и служи и                                                                                                    | men staan ng podog waa in gaawaan<br>Innyw Jagaagan soon saac salo<br>Than                                                                                                    | CE CE                  |
| ники клужени колуссираци, за<br>Изделие Модель<br>МЕТ Номер<br>Дата прихбретения<br>Номер товарного чека абонента<br>Спинит<br>Адрес клиента                                                                                                    | tante la presentare, magnero fraganara a con-<br>certos a tante a sina la presi tante rigar report<br>ante partes                                                                                                    | на с за кака рак нача и служна и дана на состана и служна и служна и служна и служна и служна и служна и служна<br>на служна и служна и служна и служна и служна и служна и служна и служна и служна и служна и служна и служна и<br>И служна и служна и служна и служна и служна и служна и служна и служна и служна и служна и служна и служна и с<br>Посема Адеи:<br>Посема начина                                                                                                    | men takan papaha wasa repansi-ana.<br>Takan Sapagara secan sane ada                                                                                                    |                        |
| ники и сулони об урокара, за<br>Карален Мараль<br>MEI Номер<br>Пата приобратения<br>Номер тоарного часа абонента<br>Слевот<br>Адрес кланента<br>Даров кланента                                                                                                    | son brakenan, manko tousuu a oon<br>otsaa talee a sase upke taleeligar raes<br>uun boos                                                                                                    | то на то такото стала состави и такото на на на на на на на на на на на на на                                                                                                    | Internation of populations of population<br>(Internal Jones and Control and Control and Contr |                        |
| ниник, и узначен обларовация, кар<br>Изделени Модель<br>Дата прообретения<br>Новер товарного чеса абочента<br>Слижет<br>Адорс клиента<br>Лага ули<br>Лага ули<br>Дата ули<br>Дата ули<br>ули<br>Дата ули<br>ули<br>Дата ули<br>ули<br>ули<br>Дата ули<br>ули<br>ули<br>ули<br>ули<br>ули<br>ули<br>ули<br>ули<br>ули                                                                                                    | son praktise, mane prove topping a new<br>stream terms a sense capital term sparr gars<br>and point                                                                                                    | то так не так на наказа со средна за разлика за на дала<br>на так не так на наказа на со средна за разлика за на дала<br>на наказа на соста прикобретения<br>меж лаји<br>лите наказа                                                                                                    | Inno sees                                                                                                    |                        |
| Magnes Argeneret Mr generaph ang<br>Magnes Magnes<br>MEI House<br>Ears percéloptereux<br>House transpoor vers afoneurs<br>Greent<br>Apper 1<br>Percent 2                                                                                                    | ende opprekensjen, menor opprekensje nave<br>opprekensjen opprekensjen menor (part opprekensjen)<br>ener (part<br>1. – – – – – – – – – – – – – – – – – – –                                                                                                    | ти то не техни стала системи техники за на дист<br>не и то не техни стала системи техники за на дист<br>Макето приобретения<br>Пака Курс<br>Пака Курс<br>Да насек                                                                                                    | Inversion of the second second s                                                                                                    |                        |
| Maanee Moaane. Moi porsuan ag<br>Maanee Moaane.<br>Mala Howep<br>Dara AperoSperseus<br>Goneer Anger Consert<br>Appec consert<br>Auger consert<br>Propert 1<br>Propert 2<br>Propert 2                                                                                                    | and appendign manor spannage in the object spannage of the spannage of the spa | mo to be not see the device of copies of second copies of second copies of                                                                                                    | Invest-Senarce resolution                                                                                                    |                        |

Одним из официальных дистрибуторов коммуникаторов Qtek является группа компаний «Марвел» (<u>http://www.marvel.ru</u>)

# Вопрос: какие, на ваш взгляд, основные преимущества и недостатки коммуникатора Qtek 9100?

Ответ: начну с преимуществ:

- В Qtek 9100 установлена новая операционная система Microsoft Windows Mobile 5.0, которая работает быстрее своих предшественников и включает ряд полезных функций и программ. Минимальные требования новой операционной системы к оборудованию – процессор 200 MHz и оперативная память 32 Mб. Qtek 9100 имеет 64 Mб оперативной памяти.
- В Qtek 9100 встроена энергонезависимая память, предназначенная для пользовательских программ и данных. Благодаря новой операционной системе Ваши данные будут всегда в сохранности и не пропадут даже после того, как сядет аккумуляторная батарея.
- Qtek 9100 имеет в своем распоряжении все современные беспроводные технологии: Bluetooth; Wi-Fi 802.11 b/g (подчеркиваю, что не только привычная всем низкоскоростной стандарт IEEE 802.11 b, но и более продвинутая его версия g); GPRS/EDGE class 10, class B; четырех диапазонный GSM модуль;
- B Qtek 9100 установлен съемный литионный аккумулятор большой емкости. Благодаря ему и новой операционной системе коммуникатор может проработать несколько дней без подзарядки.
- В Qtek 9100 используется mini-USB популярный и универсальный разъем для подключения цифровой техники к компьютеру.
- У коммуникатора Qtek 9100 полностью русифицированная выдвижная QWERTY клавиатура, с помощью которой очень удобно набирать любые тексты.
- Конструктивно Qtek 9100 чуть больше такого популярного телефона, как Sony Ericsson T610.

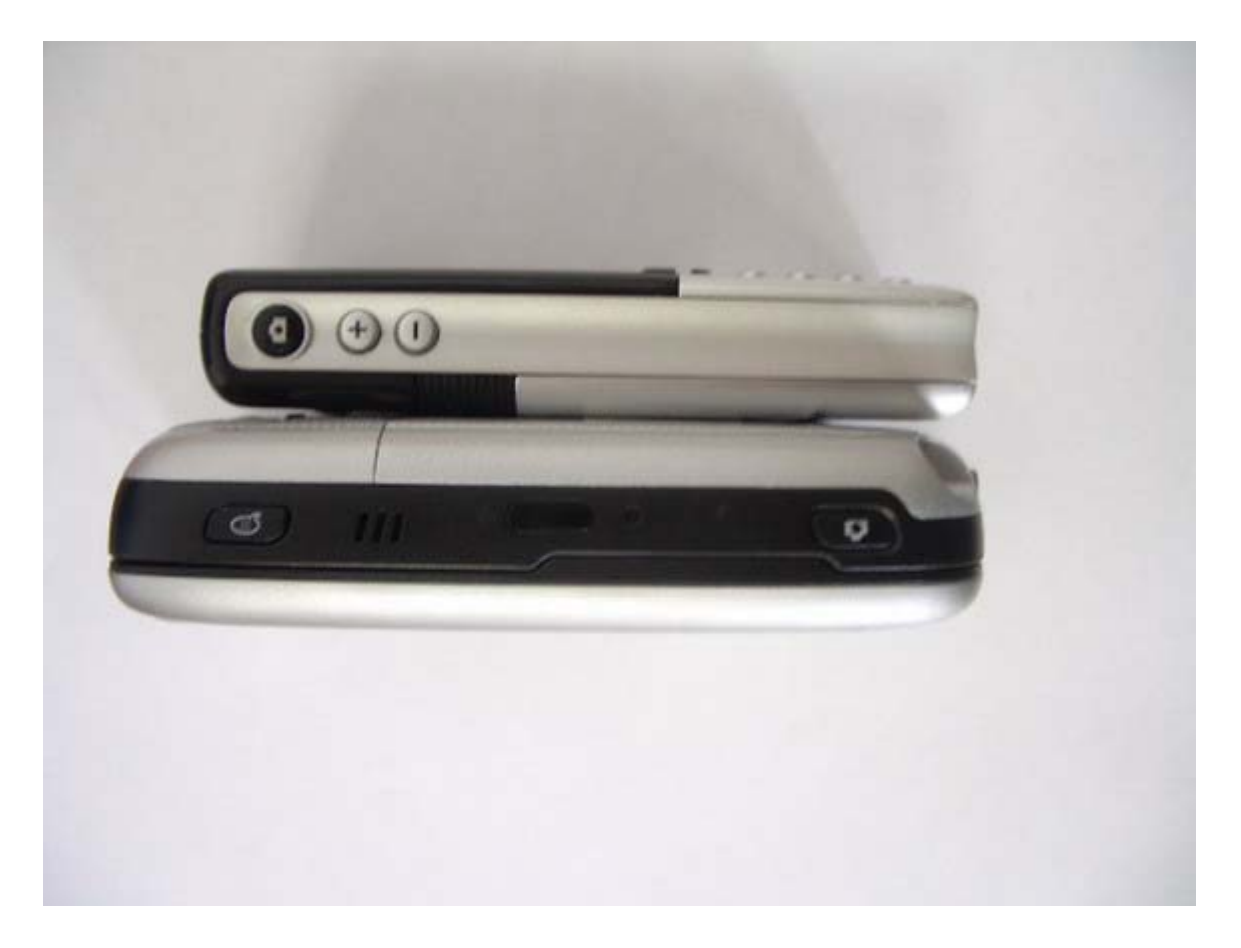

#### Минусы:

- Mini SD этот стандарт еще не так популярен среди цифровых устройств.
- Телескопический стилус не привычнен в использовании и может потеряться.

#### Вопрос: что лучше, коммуникатор Qtek S110 или 9100?

**Ответ**: не вполне корректный вопрос, но попытаюсь ответить. Каждый выбирает исходя из тех задач, которые он ставит перед мобильным устройством. Если к выбору подходить с точки зрения объективных технических характеристик.

| Модель | Bec, | Длина, | Ширина, | Высота, | OS         | Wi-Fi | Bluetooth | EDGE | Средняя  |
|--------|------|--------|---------|---------|------------|-------|-----------|------|----------|
|        | гр   | MM     | MM      | MM      |            |       |           |      | цена, \$ |
| S110   | 150  | 108    | 58      | 18      | 2003<br>SE | нет   | 1.1       | нет  | ~ 600    |
| 9100   | 167  | 108    | 58      | 23.5    | 5.0        | b/g   | 1.2       | есть | ~ 700    |

#### Перечислим некоторые из них:

#### Что же мы получаем за \$100?

Выдвижную клавиатуру, быстрый Wi-Fi, быстрый мобильный Интернет (EDGE), быструю операционную систему, энергонезависимую память для хранения программ и данных, чистую оперативную память для запускаемых приложений.

Что мы теряем? 17 грамм веса и 5 мм высоты.

Если подходить с субъективной точки зрения, то Вам обязательно надо прийти в магазин, где продаются оба устройства и посмотреть на них. Ваши руки сами сделают свой выбор. Доверьтесь своим ощущениям.

# Вопрос: где в Интернете можно посмотреть трехмерную модель коммуникатора Qtek 9100?

**Ответ**: на официальном сайте <u>Qtek в Нидерландах</u> можно рассмотреть 3D модель коммуникатора Qtek 9100. Единственное, что Вы там не увидите, так это русскую клавиатуру.

### Система

#### Вопрос: как определить версию прошивки коммуникатора Qtek 9100?

**Ответ**: при первой загрузке устройства или после «перезагрузки» показывается версия прошивки. Официальные аппараты, поставляемые в Россию, идут с прошивкой:

IPL 1.01 SPL 1.01 GSM 1.4.10.0 OS 1.1.7.9

Вопрос: где можно скачать новую прошивку для коммуникатора Qtek 9100?

**Ответ**: официальные системные обновления можно скачать на сайте www.myqtek.com или, например, здесь: <u>http://pda.marvel.ru/soft\_update.php</u>.

Вопрос: после мягкой перезагрузки исчезают последние изменения, сделанные в документах, настройках и т.д. Что делать?

Ответ: для того чтобы понимать причины таких «исчезновений», надо вспомнить о новой организации памяти в операционной системе в Windows Mobile 5.0. После того как Вы сохраняете данные в оперативной памяти, операционная система через какое-то время записывает эти изменения в энергонезависимой памяти. И если она не успевает этого сделать из-за, например, принудительной перезагрузки устройства, то что-то может потеряться.

Для того чтобы быть уверенным в том, что все данные и настройки программ сохранились в энергонезависимой памяти, закройте все программы через «Настройки – Память – Запущенные программы – Остановить все». Подождите несколько минут и перезагрузите устройство.

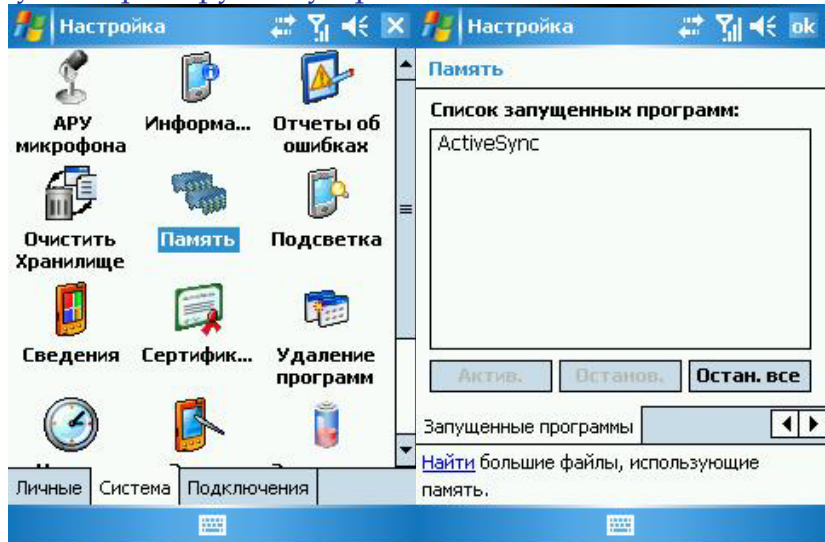

### **Bluetooth**

В КПК Hewlett-Packard используются Bluetooth-драйверы, разработанные Broadcom (она же бывшая Widcomm). Эти драйвера оснащены отличным «мастером» настройки служб Bluetooth.

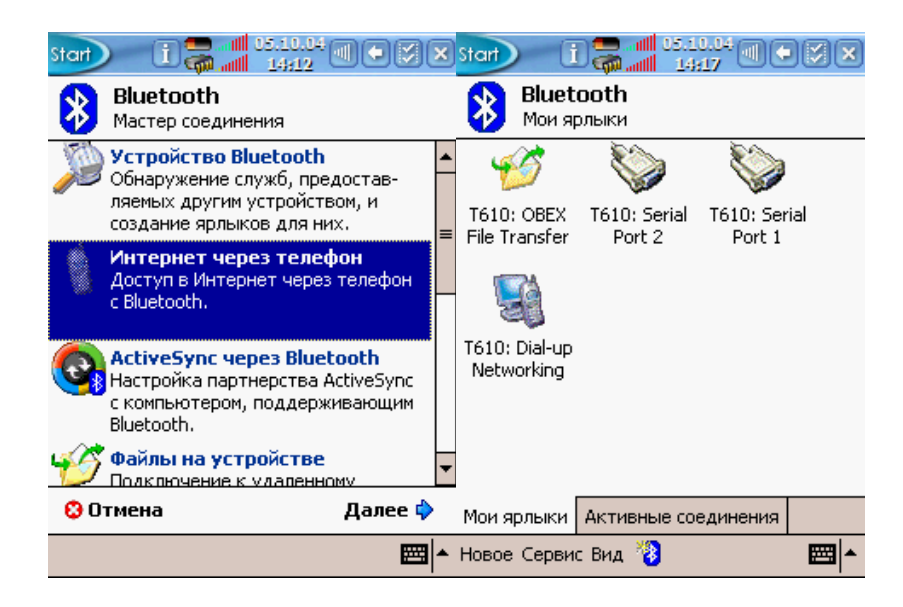

Коммуникаторы HTC на базе Windows Mobile 2003, к сожалению, имеют сильно урезанные Bluetooth-функции. Из доступных параметров видно только имя подключенного устройства. Конечно, эти драйверы выполняют свое главное предназначение и обеспечивают простую и удобную работу с Bluetoothгарнитурой. Но пользователь не имеет возможности посмотреть, какие именно службы задействуются при работе с тем или иным устройством и, соответственно, не может их конфигурировать. В этом и состоит проблема при, например, соединении с GPS-приемником. Ведь программе, работающей с GPS-приемником, необходимо указать, через какой именно COM-порт ей надлежит обмениваться данными. А пользователь не имеет возможности это узнать, ведь урезанный Bluetooth-стэк такую информацию не показывает.

Бузусловно эта проблема решаема: например, с помощью программы Bluetooth Tools (BTHTools1012.PPC2003\_ARM.CAB)

#### Вопрос: есть ли подобная проблема в коммуникаторе Qtek 9100?

**Ответ**: нет. В последней прошивке данного коммуникатора расширены возможности драйверов Bluetooth и подобных проблем не существует.

| 🏄 Настройка 🛛 🛤 🏹 帐 о                                                                                                    | с 🏄 Настройка 🛛 🛱 🏹 📢 ок                                                                                                    |  |  |  |  |
|----------------------------------------------------------------------------------------------------|----------------------------------------------------------------------------------------------------|--|--|--|--|
| Bluetooth                                                                                                    | Bluetooth                                                                                                    |  |  |  |  |
| Выберите "Новой настройки связи", для<br>поиска устройств Bluetooth. Чтобы<br>изменить настройку устройства,<br>коснитесь его. | Чтобы подключить устройство, выберите<br>"Создать исходящий порт". Чтобы<br>разрешить подключение другим<br>устройствам, выберите "Создать<br>входящий порт". Чтобы получить доступ к<br>другим параметрам, коснитесь<br>существующего порта и не отпускайте<br>перо. |  |  |  |  |
| Новая настройка связи<br>Tungsten T3<br>Э HBH-610                                                                              |                                                                                                    |  |  |  |  |
| <b>∭</b> T610                                                                                                    | Входящий порт (СОМ6)<br>Создать исходящий порт                                                                                                    |  |  |  |  |
| Режим Устройства Порты СОМ                                                                                                    | Режим Устройства Порты СОМ                                                                                                    |  |  |  |  |

Вопрос: как себя ведет Bluetooth гарнитура с коммуникатором Qtek 9100, по сравнению с другими телефонами? Есть ли в коммуникаторе «экономичный» режим соединения с гарнитурой?

**Ответ**: могу привести пример работы гарнитуры Sony Ericsson HBH-610 с телефоном Sony Ericsson T610 и Qtek 9100.

В SE T610 в параметрах сразу же устанавливаю «экономичный режим», чтобы телефон не держал постоянную связь с гарнитурой.

При входящем вызове телефон начинает связываться с гарнитурой и через, приблизительно, пять секунд я могу ответить и вести разговор.

При исходящем вызове я нажимаю на соответствующую кнопку в гарнитуре и слышу несколько «пиков» - это гарнитура связывается с телефоном. Проходит те же пять секунд и гарнитура выдает звуковой сигнал – можно называть голосовую метку.

В Qtek 9100 в параметрах нет возможности задать хоть какой-либо режим. Но коммуникатор работает в связке с гарнитурой точно так же как и телефон Sony Ericsson T610, за одним исключением – время соединения гарнитуры с Qtek 9100 значительно меньше. Судя по всему, у Qtek 9100 есть два режима, в одном из которых он предоставляет моментальную связь с гарнитурой, а в другом – «спящем» - через две, максимум три секунды.

Но как бы это ни было, работа указанных устройств в паре, лично меня более чем устраивает.

Вопрос: могу ли я использовать Bluetooth гарнитуру и одновременно во время разговора принимать/передавать файлы с коммуникатора Qtek 9100?

**Ответ**: да, это возможно. В качестве примера могу привести работу гарнитуры Sony Ericsson HBH-610 с Qtek 9100. Во время разговора по гарнитуре Sony Ericsson HBH-610 я стал передавать файл через Bluetooth с КПК palm Tungsten T3 на Qtek 9100. Как видите, никаких сложностей не возникло.

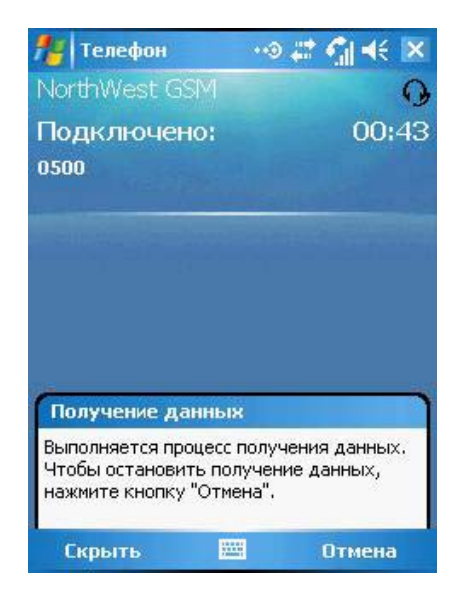

#### Вопрос: каким образом я могу передавать любые файлы с коммуникатора Qtek 9100 по Bluetooth?

**Ответ**: самым популярным на сегодняшний день файловым менеджером является Resco Explorer 2005 (<u>www.resco.net</u>), который позволяет передать любой файл на другое устройство, используя Bluetooth.

Обратите внимание, что Resco Explorer 2005, начиная с версии 5.31, поддерживает Windows Mobile 5.0 и оба стэка – Microsoft и Widcomm/Broadcom.

В качестве совета, если будут возникать проблемы с поиском устройств:

1. в настройках Bluetooth на устройстве-приемнике включите как сам Bluetooth, так и опцию «разрешить обнаружение другими устройствами».

2. войдите в меню «File - Options» программы и отключите «Use IrDA via OBEX».

| 🏄 Resco E                                                                              | xplorer 21 🛛 🕌                                                         | א אוי וויי ל                                                                     | 🏄 Resco Explorer 2005  🗱                        | 🏹 🛋 ok 🏄 Resco Explorer 2005 🗱 🎢 🛋                                              |
|----------------------------------------------------------------------------------------|------------------------------------------------------------------------|----------------------------------------------------------------------------------|-------------------------------------------------|---------------------------------------------------------------------------------|
| 🚳 Storage Ca                                                                           | rd 🕶                                                                   | *                                                                                | Send File(s) (OBEX)                             |                                                                                 |
| Distrib<br>Distrib<br>Documents<br>E-mail Rec<br>Bluetooth<br>Infrared R<br>Ioday scre | Yiew<br>Open<br>ipient<br>Recipient<br>ecipient<br>een plugin          | 19.12.05<br>18.12.05<br>19.12.05<br>16.09.05<br>18.12.05<br>18.12.05<br>25.12.05 | Select Device<br>Searching<br>T610<br>Otek 9000 | Sending file(s) via Bluetooth Device: Qtek 9000 File: \Storage Card\camypax.mp3 |
| My Docum<br>Start Menu                                                                 | ents<br>u as Shortcut<br><u>D</u> uplicate<br>Delete<br><u>R</u> ename | 18,12.05<br>25,12.05<br>17,12.05                                                 |                                                 | Cancel                                                                          |
| File Edit Vie                                                                          | Properties                                                             | <b>₿</b> ×ø-                                                                     | Send                                            | Cancel                                                                          |

Файловый менеджер, встроенный в операционную систему Microsoft Windows Mobile 5.0, тоже позволяет передавать файлы по Bluetooth. Для этого в файловом менеджере вызовите меню и выберите пункт «Передать файл». В окне появится список устройств, у которых включен Bluetooth. Коснитесь стилусом на ссылку «Косн. (Отпр.)» напротив необходимого устройства. После отправки файла ссылка измениться на «Готово».

| 1 | 00                                    | <b>•</b>       | #     | 📶 📢 😣                       | 🥂 🔁 🗭            | ♠ #               | ୍ଧି 🕂 👁                               | n 🔁 🔁 🔁                                     | <b>f</b> | 🚓 🖓 🕂 🚳                                 |
|---|---------------------------------------|----------------|-------|-----------------------------|------------------|-------------------|---------------------------------------|---------------------------------------------|----------|-----------------------------------------|
| 0 | Моя музыка 👻<br>Alouette<br>ding      | 14.02<br>14.02 | 2.06  | Имя 👻<br>13,2 КБ<br>1 21 КБ | 📄 ding.amr       |                   |                                       | 📄 ding.amr                                  |          |                                         |
| ē | <u>В</u> ырезать<br><u>Копировать</u> |                |       |                             | Выберите устр-во | передач           | и                                     | Выберите устр-в                             | о пере   | ачи                                     |
|   | Переименова<br><u>У</u> далить        | іть            |       | ( <u>A</u> )                | ✓ Инфракрасный   | Hac<br>Koc<br>Koc | тр. порты<br>ж. (Отпр.)<br>ж. (Отпр.) | µнфракрасный<br>·)) Tungsten T3<br>·)) T610 |          | Настр. порты<br>Готово<br>Косн. (Отпр.) |
|   | Отправить по                          | о эл. поч      | ιте   | ( <u>B</u> )                | 🔎 Поиск          |                   |                                       | 🔎 Поиск                                     |          |                                         |
|   | Передать фа<br>Send via MM9           | йл             |       | ( <u>C</u> )                |                  |                   |                                       |                                             |          |                                         |
|   | Установить в                          | ,<br>3 качест  | гве м | e ( <u>D</u> )              |                  |                   |                                       |                                             |          |                                         |
|   |                                       |                |       |                             |                  |                   |                                       |                                             |          |                                         |
|   | Вверх                                 | 翻              | r     | Меню                        |                  | 翻                 |                                       |                                             | 翻        |                                         |

#### 29.05.2006 Wi-Fi

Вопрос: коммуникатор Qtek 9100 имеет встроенный модуль Wi-Fi. Но некоторое оборудование подключается к нему по протоколу 802.11b, вместо 802.11g. Как сделать, чтобы по умолчанию устройство работало по стандарту IEE 802.11g?

**Ответ**: установите в ветке реестра *HKEY\_LOCAL\_MACHINE\COMM\TNETWLN1\PARMS* 

- Значение 1 в dot11SupportedRateMask
- Значение 8 в dot11SupportedRateMaskG

Закройте программу работы с реестром, подождите минутку и сделайте «мягкую перезагрузку».

В новой прошивке параметр dot11SupportedRateMaskG отсутствует.

#### Вопрос: как подключить коммуникатор Qtek 9100 к Notebook по Wi-Fi?

Ответ: для соединения коммуникатора Qtek 9100 с Notebook-ом, прежде всего Вам необходимо настроить беспроводной сетевой адаптер на Notebook-е. Если Notebook находится в локальной сети, то очень важно не создать конфликт при настройке второй сети - беспроводной. Итак, предположим, что Notebook находится в локальной сети с постоянным IP адресом 192.168.0.55 Тогда создадим новую сеть – беспроводную.

1. Зайдите в «Сетевые подключения», выберите «Адаптер беспроводной сети» и вызовите меню правой клавишей мышки. Выберите «Свойства».

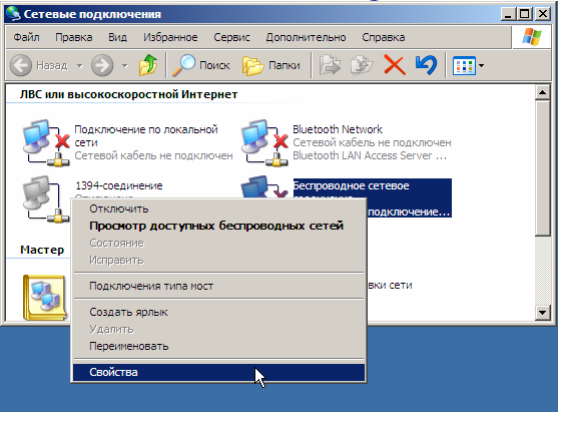

2. В закладке «Общие» найдите «Протокол Интернета (TCP/IP)», выделите и нажмите на кнопку «Свойства». Введите IP-адрес 192.168.1.50 и маску подсети 255.255.255.0. Нажмите «ОК».

|                                                                                                   | вка            | 🕹 Беспроводное сетевое соединение - свойства 🛛 ? 🗙                                                                                                    |   |
|---------------------------------------------------------------------------------------------------|----------------|----------------------------------------------------------------------------------------------------|---|
|                                                                                                   | - (            | Общие Беспроводные сети Дополнительно                                                                                                    | · |
|                                                                                                   | ы              |                                                                                                    |   |
| 上 Беспроводное сетевое соединение - свойства 💦 🗙                                                  |                | Свойства: Протокол Интернета (TCP/IP)                                                                                                    | 1 |
| Общие Беспроводные сети Дополнительно                                                             | Пс<br>се       | Общие                                                                                                    | L |
| Подключение через:<br>ше Intel(R) PRO/Wireless 2200BG Network Connection                          | Ce<br>13<br>Of | Параметры IP могут назначаться автоматически, если сеть<br>поддерживает эту возможность. В противном случае параметры<br>IP можно получить у сетевого администратора. |   |
| Настроить                                                                                         | Сe             | О Получить IP-адрес автоматически                                                                                                    |   |
| Отмеченные компоненты используются этим подключением:                                             |                | • Использовать следующий IP-адрес:                                                                                                    | L |
| 🗹 🐨 NWLink NetBIOS                                                                                |                | IP-адрес: 192.168.1.50                                                                                                    | L |
| № № NWLink IPX/SPX/NetBIOS-совместимый транспорт                                                  | Ma             | Маска подоети: 255 . 255 . 255 . 0                                                                                                    | L |
|                                                                                                   |                | Основной шлюз:                                                                                                    | Ŀ |
|                                                                                                   |                |                                                                                                    | L |
| Установить Удалить Свойства                                                                       |                | C Получить адрес DNS-сервера автоматически                                                                                                    | L |
| Описание                                                                                          |                | <ul> <li>Использовать следующие адреса DNS-серверов:</li> </ul>                                                                                                    |   |
| Протокол TCP/IP - стандартный протокол глобальных<br>сетей, обеспечивающий связь между различными |                | Предпочитаемый DNS-сервер:                                                                                                    |   |
| взаимодействующими сетями.                                                                        |                | Альтернативный DNS-сервер:                                                                                                    | L |
|                                                                                                   |                |                                                                                                    |   |
| При подключении вывести значок в области уведомлений                                              |                | Дополнительно                                                                                                    |   |
| ОК Отмена                                                                                         |                | ОК Отмена                                                                                                    |   |

3. В закладке «Беспроводные сети» нажмите на кнопку «Добавить». Введите любое сетевое имя (например, «WiFi PDA»), установите проверку подлинности в «Совместимая» и введите в качестве ключа сети набор символов – они будут служить паролем. Нажмите «ОК».

|                                                                                              | Общие Беспроводные сети Дополнительно                                     | Ľ      |
|----------------------------------------------------------------------------------------------|---------------------------------------------------------------------------|--------|
|                                                                                              | Использовать лик конфигирации беспроводной сети                           |        |
| 🚣 Беспроводное сетевое соединение - свойства 🛛 😤 🗙                                           | Свойства беспроводной сети                                                | ? ×    |
| Общие Беспроводные сети Дополнительно                                                        | Связи Проверка подлинности                                                |        |
| Использовать для конфигурации беспроводной сети<br>- Доступные сети:                         | Сетевое имя (SSID): WiFi PDA                                              |        |
| Чтобы подключиться к доступной сети, нажмите кнопку                                          | Ключ беспроводной сети                                                    |        |
| "Настроить".                                                                                 | Данной сети требуется ключ для следующего:                                |        |
| настроить                                                                                    | Проверка подлинности: Совместная                                          | -      |
| Обновить                                                                                     | Шифрование данных: WEP                                                    | •      |
| Предлочитаемые сети:                                                                         | Ключ сети:                                                                | _      |
| Автоматически по порядку подключаться к доступной<br>сети из списка:                         | Подтверждение:                                                            |        |
| Вниз                                                                                         | Индекс ключа 1 (расширенный):                                             |        |
| Добавить Удалить Свойства                                                                    | Клоч предоставлен автоматически                                           |        |
| Дополнительные сведения <u>о настройке</u><br>параметров беспроводной оети.<br>Дополнительно | Это прямое соединение компьютер-компьютер; то<br>доступа не используются. | ики    |
| ОК Отмена                                                                                    | ОК                                                                        | Отмена |

4. В закладке «Беспроводные сети» нажмите на кнопку «Дополнительно» и в новом диалоге установите «Сеть компьютер-компьютер только». Нажмите «Закрыть».

| 🚣 Беспроводное сетевое соединение - свойства 🛛 🙎 🗙                                                                                                    | L. Беспроводное сетевое соединение - свойства <b>?</b> 🗙                                                                                                    |
|----------------------------------------------------------------------------------------------------|----------------------------------------------------------------------------------------------------|
| Общие Беспроводные сети Дополнительно                                                                                                    | Дополнительно                                                                                                    |
| <ul> <li>✓ Истользовать для конфигурации беспроводной сети</li> <li>Доступные сети:</li> <li>Чтобы подключиться к доступной сети, нажмите кнопку<br/>"Настроить".</li> <li>Предлочитаемые сети:</li> <li>Автоматически по порядку подключаться к доступной<br/>сети из списка:</li> <li>№ WIFI PDA</li> <li>Вверх.</li> <li>Вниз:</li> <li>Добавить Удалить</li> <li>Свойства</li> <li>Дополнительные сведения <u>о настройке</u><br/>параметров беспроводной сети.</li> </ul> | Сети для доступа<br>С Пюбая доступная сеть (с точкой доступа)<br>С Сеть по точке доступа только (инфраструктура)<br>С Сеть компьютер-компьютер только (произв.)<br>С Сеть компьютер-компьютер только (произв.)<br>С Сеть компьютер-компьютер только (произв.)<br>Ть<br>Ть<br>Ть<br>С Сеть компьютер-компьютер только (произв.)<br>С Сеть компьютер-компьютер только (произв.)<br>Ть<br>Ть<br>Ть<br>Ть<br>Ть<br>Ть<br>Ть<br>Ть<br>Ть<br>Ть |
| ОК Отмена                                                                                                    | ОК Отмена                                                                                                    |

Первый этап настройки Notebook-а окончен. Приступим к настройке коммуникатора Qtek 9100.

1. В «Comm manager», в меню «Настройка» выберите «Параметры Wi-Fi». Затем в «Меню» - «Сетевые карты» и закладку «Сетевые адаптеры».

| 🦺 🔁   | î         | 📰 🏹 📢 🐼   | 1º 🕑               | 🔒 🗱 🏹 📢       | •          | # ⊕ 🖓 🛅 🔹 🏦 🗱 📢 🚱                                             |
|-------|-----------|-----------|--------------------|---------------|------------|---------------------------------------------------------------|
|       |           |           | Беспроводная ЛВО   | Ξ             |            | Настройка сет. адаптеров 🛛 💦 👔                                |
| WiFi  |           |           | Текущая конфигура  | ация —        |            | Сетевой адаптер подключен к:                                  |
|       |           |           | SSID:              |               |            | Рабочий 👻                                                     |
| 6     |           | *         | Режим:             |               |            | Коснитесь адаптера, чтобы изменить<br>параметры:              |
|       |           |           | BSSID:             |               |            | Минипорт NDISWAN L2TP                                         |
| (P    |           |           | Скорость передачи  | :             |            | Минипорт NDISWAN AsyncMac<br>Минипорт NDISWAN PPTP            |
|       |           | $\odot$   | Канал:             |               |            | Virtual Ethernet Intermediate Miniport<br>Удаленный-NDIS узел |
|       |           |           | ГУровень сигнала — |               |            | NE2UUU-совместимыи драивер Ethe<br>SDIO WLAN Wireless Adapter |
|       | ×*        |           | < Слабый           | Хороший       | i >        |                                                               |
|       | Параметрь | ı Wi-Fi   | Comm Manager       |               |            |                                                               |
|       | Параметрь | Bluetooth | Сетевые карты      | ьно Режим пит | <b>▲</b> ► |                                                               |
| Выход | 靈         | Настройка | Меню               | 翻             |            | <b>#</b>                                                      |

Здесь необходимо установить параметры сетевого адаптера: IP-адрес 192.168.1.60, маска подсети 255.255.255.0 и адрес основновного шлюза 192.168.1.50 (IP-адрес Notebook-a). Нажмите на «OK».

| //2 🕀 🗊 💼 🔹 🏦 🗲 💷             |
|-------------------------------|
| SDIO WLAN Wireless Adapter    |
| ІР-адрес назначается сервером |
| ІР-адрес назначается сервером |
| IP-agpec: 192.168. 1 .60      |
| Маска подсети: 255.255.255.0  |
| Основной шлюз: 192.168. 1.50  |
|                               |
|                               |
|                               |
|                               |
| IP-адрес Серверы имен         |
| <b>#</b>                      |

2. Вернитесь на закладку «Беспроводной» и нажмите на ссылку «Добавить».

| 7≝ 🕼 🚎 💽 🔒 🏠 👘                   | /2 []∾== ↑ ⊆ ۲/1 ◄€ @                                         | #2 🕼 📰 💽 👔 📢 🚯                                                            |  |  |
|----------------------------------|---------------------------------------------------------------|---------------------------------------------------------------------------|--|--|
| Настройка беспроводных сетей 👘 💡 | Настройка беспроводной сети 👘 💡                               | Настройка проверки подлинности в 💡                                        |  |  |
| Добавить                         | Имя сети: WiFi PDA                                            | Проверка подлинности: Общий 🗸                                             |  |  |
|                                  | Подключение Рабочий 🗸                                         | Шифрование данных: WEP 👻                                                  |  |  |
|                                  | Подключение типа "устройство-<br>устройство"           Отмена | Ключ предоставляется автоматически<br>Ключ сети: *****<br>Индекс ключа: 1 |  |  |
|                                  | Общие Ключ сети 802.1х                                        | Общие Ключ сети 802.1×                                                    |  |  |
| Сети для доступа:                | 1231234567890-= +<br>Tabawertyuion[]                          | 1231234567890-= +<br>Tabowertyuion[]                                      |  |  |
| Все доступные 🔻                  | Caps a s d f g h j k l ; '                                    | Caps a s d f g h j k l ; '                                                |  |  |
| Беспроводной Сетевые адаптеры    | Shift z x c v b n m , . / ♥<br>Ctrl Fx áÜ` \ US ↓ ↑ ← →       | Shiht z x c v b n m , . / ♥<br>Ctrl Fx áÜ ` \ US ↓ ↑ ← →                  |  |  |
| <b>塑</b>                         | 圈 ^                                                           | <b>₩</b> -                                                                |  |  |

Затем введите «Имя сети» идентичное тому, которое Вы ввели на Notebook-е, подключение – «Рабочий» и установите флажок «Подключение типа устройствоустройство». В закладке «Ключ сети» установите необходимые параметры и введите пароль в поле «Ключ сети». Нажмите на «ОК».

#### 3. Теперь в списке беспроводных сетей появилась новое подключение.

| A 🖓 🖓 🗂       | ♠ 🖬 🏹 🗲                      | • |  |  |  |  |  |  |
|---------------|------------------------------|---|--|--|--|--|--|--|
| Настройка б   | Настройка беспроводных сетей |   |  |  |  |  |  |  |
| Добавить      |                              |   |  |  |  |  |  |  |
| 崎 WiFi PDA    | Недоступен                   |   |  |  |  |  |  |  |
|               |                              |   |  |  |  |  |  |  |
|               |                              |   |  |  |  |  |  |  |
|               |                              |   |  |  |  |  |  |  |
|               |                              |   |  |  |  |  |  |  |
|               |                              |   |  |  |  |  |  |  |
|               |                              |   |  |  |  |  |  |  |
| Сети для дост | yna:                         | _ |  |  |  |  |  |  |
| Все доступные |                              |   |  |  |  |  |  |  |
| Беспроводной  | Сетевые адаптеры             |   |  |  |  |  |  |  |
|               | 翻                            |   |  |  |  |  |  |  |

Но вернемся к Notebook-у и посмотрим на «доступные беспроводные сети».

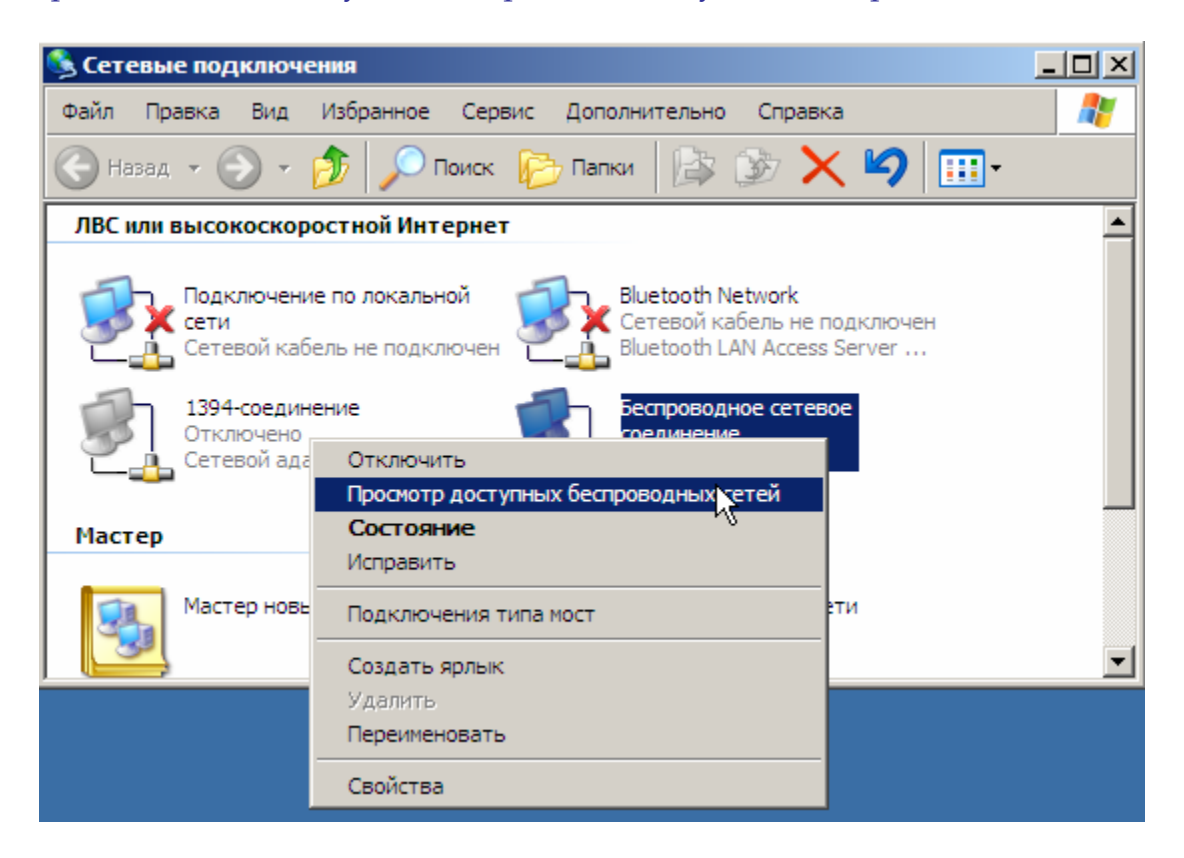

|                                                                                                    | Беспроводное сетевое соединение                                                                                                    |
|----------------------------------------------------------------------------------------------------|----------------------------------------------------------------------------------------------------|
| Беспроводное сетевое соединение         ?         ×           Доступны следующие беспроводные сети. Выберите<br>требуемую беспроводную сеть из списка и нажмите кнопку<br>"Подключить".         Элоступные беспроводные сети: | Доступны следующие беспроводные сети. Выберите<br>требуемую беспроводную сеть из списка и нажмите кнопку<br>"Подключить".<br>Доступные беспроводные сети:<br><mark>     WIFI PDA     </mark>                                                                                                    |
| Гри наличии трудностей во время подключения к сети<br>нажмите кнопку "Дополнительно".<br>Дополнительно<br>Отмена                                                                                                    | Данной беспроводной сети требуется сетевой ключ (WEP).<br>Для доступа к данной сети введите ключ и нажмите кнопку<br>"Подключить".<br>Ключ сети:<br>Подтверждение<br>ключа:<br>Разрешить проверку подлинности IEEE 802.1 ж.для<br>этой сети<br>При наличии трудностей во время подключения к сети<br>нажмите кнопку "Дополнительно".<br>Дополнительно<br>Отмена |

Выберите появившуюся сеть и нажмите на кнопку «Подключить». Теперь на коммуникаторе Qtek 9100 нажмите и удерживайте стилусом на строке «WiFi PDA Недоступен» до появления подменю, а затем на «Подключить». В результате произойдет соединение коммуникатора с Notebook-ом по Wi-Fi.

| 🥂 🕑 🗂 🔒 🖬 📢 📢 🚳                  | //2/2 💼 📅 🕆 🖉 🕂                    | ୬ 🏄 🕼 💽 🔹 🏠 😵 🎢 ፋ 😣                                                                                                    |
|----------------------------------|------------------------------------|----------------------------------------------------------------------------------------------------|
| Настройка беспроводных сетей 🛛 💡 | 🛛 Настройка беспроводных сетей 👘 🌍 | Беспроводная ЛВС                                                                                                    |
| Добавить<br>Solution             | Добавить<br>WiFi PDA Подключение   | Текущая конфигурация —<br>SSID: WiFi PDA<br>Режим: Прямое сетевое по<br>BSSID: 02-0E-35-2D-F6-DB<br>Скорость передачи: Авто<br>Канал: 11 |
| Сети для доступа:                | Сети для доступа:                  | Уровень сигнала                                                                                                    |
| все доступные 🔻                  | все доступные 🗸                    | ] Сслаови хорошии >                                                                                                    |
| Беспроводной Сетевые адаптеры    | Беспроводной Сетевые адаптеры      | Основные   Дополнительно   Режим пит                                                                                                    |
| 翻                                | 翻                                  | Меню 🕮                                                                                                    |

# Вопрос: у меня дома Notebook подключен к Интернету по ADSL. Как настроить коммуникатор Qtek для выхода в Интернет через Notebook, используя Wi-Fi?

**Ответ**: Вам необходимо связать Notebook и коммуникатор практически точно так же, как и в предыдущем случае. Отличия будут заключаться в IP- адресах, которые необходимо присвоить устройствам. Для Notebook-а используйте адрес «192.168.0.1», а для коммуникатора «192.168.0.2». Соответственно, «шлюз» в настройках коммуникатора тоже должен иметь адрес «192.168.0.1». И незабудьте в настройках сети на Notebook-е установить флажок «Разрешить другим пользователям сети использовать подключение к Интернету данного компьютера»

#### Вопрос: я подключил коммуникатор Qtek 9100 к Notebook по Wi-Fi. Как я могу получить доступ к общим ресурсам (дискам, файлам) Notebook-а на коммуникаторе?

**Ответ**: что бы увидеть в «Проводнике» на Вашем коммуникаторе Notebook и доступные сетевые ресурсы, Вам необходимо установить одну из популярных программ: <u>PocketLAN</u> или <u>Resco Explorer</u>. Обе программы платные, но могут работать без оплаты какое-то время. Resco Explorer очень удобный и популярный файловый менеджер и позволяет работать с FTP, локальной сетью. PocketLAN не имеет таких широких возможностей, зато он включает в стандартном проводнике папку «Network».

| 🏄 PocketLAN 🕺 🎇 🗲 🚳                           | 🎥 Проводник        | %⇒ ମୁ∥ ୶≑ ହ                | 3 🎥 Проводник   | %⇒ Υֵׁן ◄< 😣 |
|-----------------------------------------------|--------------------|----------------------------|-----------------|--------------|
| Enable File Explorer Network Folder IP Config | 📙 Мое устройство 👻 | Имя                        | 🛨 📒 Network 🛨   | Имя 🗸        |
| Local Remote Group                            | 🛅 ~Recycled        |                            | 🔺 🎬 C on NX9030 |              |
|                                               | 🛅 Application D    |                            |                 |              |
|                                               | 🛅 ConnMgr          |                            |                 |              |
|                                               | 🛅 Documents a      |                            |                 |              |
|                                               | 🛅 My Documents     |                            |                 |              |
|                                               | 🛗 Network          |                            | =               |              |
|                                               | 🚞 Program Files    |                            |                 |              |
|                                               | 💊 Storage Card     |                            |                 |              |
|                                               | 🛅 Temp             |                            |                 |              |
|                                               | 🛅 Windows          |                            |                 |              |
| Remote:                                       | 🗃 ap-DATA 2        | 2.05.06 20 байт            |                 |              |
| Local:                                        | 📓 AwTW-Trade 2     | 2.05.06 23,8 КБ            |                 |              |
| New Remove Disconnect Connect *               | ja]ga-DATA 2       | 2.05.06 30,3 Kb            | •               |              |
|                                               | BBEPX              | ра па па па арина<br>Менно | Вверх           | 🍘 Меню       |

Вопрос: я подключил коммуникатор Qtek 9100 к Notebook по Wi-Fi. Я получил получил доступ к общим ресурсам (дискам, файлам) Notebook-а на коммуникаторе. А как с Notebook-а увидеть ресурсы коммуникатора используя беспроводную сеть? Можно ли воспользоваться ActiveSync-om?

**Ответ**: к сожалению ActiveSync не может связываться с коммуникатором по Wi-Fi. Это сделано с целью безопасности. А вот увидеть ресурсы коммуникатора всетаки можно по FTP. Для этого необходимо установит на коммуникаторе FTPсервер, например, программу <u>ShareIT FTP</u>.

| 1 🗊                        | <b>f</b> | 2+ T    | il 🕂 😣 |
|----------------------------|----------|---------|--------|
| <sub>[</sub> Activity - 19 | 2.168.1  | .60:21  |        |
| Uptime : 0                 | 00:02:0  | 9 dh    | n:m:s  |
| Sessions : 1               | /1       | cur     | r/tot  |
| Xfers: 0                   | /0       | up,     | /dn    |
| Sent :                     | C        | ).00 Mb |        |
| Recvd :                    | C        | ).00 Mb |        |
|                            |          |         |        |
| User                       | Time     | Up/DI   | Cmd    |
| 🖹 pda                      | 0        | 0/0     | LIST   |
|                            |          |         |        |
|                            |          |         |        |
|                            | 1        |         |        |
|                            |          |         | •      |
| Server Tools He            | elp      |         | ₩ ^    |

# Вопрос: слышал, что в городе существуют заведения, в которых доступен беспроводной Интернет. Как настроить коммуникатор Qtek для выхода в Интернет, используя Wi-Fi в публичных точках доступа?

Ответ: да, действительно, в различных общественных заведениях предоставляют платную, а зачастую и бесплатную услугу – доступ в Интернет по Wi-Fi. Некоторые операторы сотовой связи так же развивают инфраструктуру Wi-Fi. Ограничений к бесплатному доступу в Интерет, обычно, нет. Но бывают и исключения: например, в сети одного из провайдеров можно просматривать вебстраницы, но нельзя скачивать файлы.

Настройка Wi-Fi, зачастую, производится достаточно легко. При включении Wi-Fi коммуникатор обнаружит доступную сеть. Вам останется только выбрать тип подключения – «Интернет» и все. Дальше работайте с Интернетом как обычно. И не забудьте выставить «IP-адрес назначается сервером» в настройках беспроводного адаптера.

| /// ⊙∝ତ∞⊡ 📅 🗞 🧏 📢 👁                                                                                                    | 🏄 ⊙ 🕫 💼 💧 🐉 Υֱ ፋ 🚳                                         | /// ⊙∝⊡∘ি 🗈 🏫 🗞 ۲₀ 📢 👁                                                                                                    |
|----------------------------------------------------------------------------------------------------|------------------------------------------------------------|----------------------------------------------------------------------------------------------------|
| SDIO WLAN Wireless Adapter                                                                                               | Настройка беспроводных сетей 👘 💡                           | Беспроводная ЛВС                                                                                                    |
| <ul> <li>ІР-адрес назначается сервером</li> <li>ІР-адрес назначается сервером</li> <li>ІР-адрес: 192.168.1.60</li> </ul> | Добавить<br>ККОNVERK-CIN Подключено<br>WiFi PDA Недоступен | Текущая конфигурация<br>SSID: КRONVERK-CINEMA<br>Режим: Инфраструктура<br>BSSID: 00-C0-49-FD-8F-38<br>Скорость передачи: Авто<br>Канал: 9 |
|                                                                                                    | Сети для доступа:<br>Все доступные                         | Уровень сигнала<br>Слабый Хороший >                                                                                                    |
| IP-адрес Серверы имен                                                                                                    | Беспроводной Сетевые адаптеры                              | Основные Дополнительно Режим пит                                                                                                    |
|                                                                                                    |                                                            | Меню                                                                                                    |

### Телефон

# Вопрос: правда ли, что у пользователей Qtek 9100 возникают проблемы, связанные с пропуском звонков?

**Ответ**: действительно, после появления на российском рынке первых устройств, московские абоненты МТС обнаружили, что коммуникатор иногда пропускает звонки. У абонентов других операторов подобных проблем не возникало. Связано это с тем, что МТС в Москве использует устаревшее оборудование. Специалисты НТС специально для такого уникального случая разработали новую прошивку для Qtek 9100. Новая прошивка появилась в апреле 2006 года.

#### Вопрос: как установить на коммуникаторе Qtek 9100 новую мелодию звонка?

**Ответ**: скопируйте в каталог \Windows\Rings\ мелодию в формате «wav» или «mp3», и она появится у вас в списке. Проще всего это можно сделать, если вызвать контекстно-зависимое меню и выбрать пункт «Set as Ringtone». Но если у Вас музыкальные файлы хранятся на карте памяти в корневом каталоге, то они и так будут доступны для выбора мелодии звонка.

| torage Card<br>Вырезать<br>s Копировать        | Ина          | <ul> <li>Служ. факс:</li> <li>Служ. адрес:<br/>IM:</li> </ul>          |                                                                       | •   | • |
|------------------------------------------------|--------------|------------------------------------------------------------------------|-----------------------------------------------------------------------|-----|---|
| е Переименовать<br>5 <u>У</u> далить           | ( <u>A</u> ) | Эл. почта:<br>Моб. тел.:                                               |                                                                       |     | - |
| и<br>Отправить по эл. почте<br>О Передать файл | e (B)<br>(C) | Мел. звонка:<br>Веб-стр.:                                              | Самурай<br>Jig<br>Mystic                                              | ×   |   |
| <u>Set as Ringtone</u>                         |              | Место раб.:<br>Дом. тел.:<br>Дом. адрес:<br>Категории:<br>Другой адр.: | OldPhone<br>Ringer<br>RoaringGuitar<br>Terrestrial<br>Windows Default | =   |   |
|                                                |              | Пейджер:                                                               | Самурай                                                               | -   | • |
|                                                |              | Подробности                                                            | Заметки                                                               |     |   |
| Вверх 📖 М                                      | еню          |                                                                        | M M                                                                   | еню |   |

# Вопрос: как установить на коммуникаторе Qtek 9100 звуковое уведомление о поступлении нового SMS/MMS сообщения?

**Ответ**: мелодию для звукового уведомления можно выставить в меню «Настройки – Звуки и уведомления». Для того чтобы добавить собственную мелодию, скопируйте в каталог \Windows\ мелодию в формате «wav», и она появится у вас в списке доступных.

| 🏄 Настро       | йка                                                                                                    | 🚓 🖓 剩 🗱 🗙                                                                                                    | 🏄 Проводник      | #                      | Ÿ∥ 4€ 🗙   | 🏄 Настройка           | 🚓 🏹 📢 ok                |
|----------------|----------------------------------------------------------------------------------------------------|----------------------------------------------------------------------------------------------------|------------------|------------------------|-----------|-----------------------|-------------------------|
| I              | <b>(</b>                                                                                                    | Q                                                                                                    | 📕 Windows 🗸      |                        | Имя 🗸     | Звуки и уведомления   |                         |
|                | U                                                                                                    | <u> </u>                                                                                                    | <b>∭</b> SIM_Mgr | 01.10.05               | 83,9 КБ 🔺 | Событие: Сообщ.: ново | ne SMS-coofiu. 🚽        |
| Ввод           | Голосовой<br>набор н                                                                                                    | Данные о<br>вла лельце                                                                                          | SIM_Mgr.exe      | 01.10.05               | 24,4 КБ   |                       |                         |
| -              | indoop in                                                                                                    | ыадсяюце                                                                                                    | 🝺 siminit        | 20.09.05               | 7,27 КБ   |                       | SITIS M                 |
|                |                                                                                                    | L.                                                                                                    | SIMManager       | 27.09.05               | 2,32 КБ   |                       | Notify                  |
| 2000           | Kuonuu                                                                                                    | Maura                                                                                                    | SIMManager       | 27.09.05               | 28 байт   | 🗹 Показывать          | Online                  |
| уведомлен      | кнопки                                                                                                    | меню                                                                                                    | simsec           | 20.09.05               | 33,1 КБ   | сообщение на эк       | P <sup>a</sup> Quietest |
| ия             | a                                                                                                    | 0                                                                                                    | 📓 simtkit        | 01.10.05               | 29,9 КБ   | 🗹 Мигание в теч.      | RecEnd =                |
| -a             |                                                                                                    | 6                                                                                                    | 💼 simupload      | 20.09.05               | 23,9 КБ   | 🖌 Вибровызов          | Type                    |
| Пароль         | Сегодня                                                                                                    | Телефон                                                                                                    | 🛐 slideshow      | 27.04.05               | 1,30 КБ   |                       | Voicbeep 🏾 🎽            |
|                | 1999 - 1997 - 1997 - 1997 - 1997 - 1997 - 1997 - 1997 - 1997 - 1997 - 1997 - 1997 - 1997 - 1997 - 1997 - 1997 -                                                                                                    | 1999 - 1997 - 1997 - 1997 - 1997 - 1997 - 1997 - 1997 - 1997 - 1997 - 1997 - 1997 - 1997 - 1997 - 1997 - 1997 - | 🔊 smartdialing   | 01.10.05               | 82,4 КБ   |                       |                         |
|                |                                                                                                    |                                                                                                    | 🔊 sms            | 20.09.05               | 10,9 КБ 🗏 |                       |                         |
|                |                                                                                                    |                                                                                                    | () SMS           | 21.10.05               | 109 K6    |                       |                         |
| Bunning Course |                                                                                                    |                                                                                                    | sms_providers    | 20.09.05               | 33,3 КБ   | Zerway Mee severe wa  |                         |
| личные Сис     | тема   подклю                                                                                                    | чения                                                                                                    | 67 endnlav       | 20 09 05               | 14 1 K6   | эвуки эведомления     |                         |
|                | Linear and Linear and Linear |                                                                                                    | Вверх            | Lineard a<br>Community | Меню      | 1000 C                |                         |

#### Вопрос: может ли коммуникатор Qtek 9100 записывать телефонный разговор?

**Ответ**: как и у любого современного коммуникатора у Qtek 9100 есть диктофон, который включается долгим нажатием на кнопку «Голосовые команды» (поумолчанию).

| 🏄 Настро   | йка            | 🚓 🖓 帐 🗙               | 👫 Настройка        | # <b>* ∑i </b> ⊀€ |
|------------|----------------|-----------------------|--------------------|-------------------|
| 開開開        | <b>(</b>       | Q                     | Кнопки             |                   |
| Pron       | U<br>Foreconoŭ |                       | 1. Выберите кнопку | r:                |
| ввод       | набор н        | данные о<br>владельце | Кнопка             | Назначение        |
|            |                |                       | 🙈 Кнопка 1         | Сообщения         |
| Y.         | and the second |                       | 🥭 Кнопка 2         | Internet Explorer |
| Звукии     | Кнопки         | Меню                  | 🔯 Кнопка З         | Камера            |
| уведомл    | 10 A           |                       | 🔞 Кнопка 4         | Voice Speed Dial  |
|            |                | 0                     | 🔛 Кнопка 4(Hold    | ) Запись          |
| ~g         | - <b>C</b>     | 6                     | 🔊 Кнопка 5         | Comm Manager      |
| Пароль     | Сегодня        | Телефон               |                    |                   |
|            |                |                       | 2. Назначьте прогр | амму:             |
|            |                |                       | Запись             | -                 |
| Личные Сис | тема Подклю    | чения                 | Программные кнопки | и Управление кног |
|            | Sec. 1         |                       |                    |                   |

Но для записи телефонного разговора есть более удобный способ. В программе «Телефон» Вы можете вызвать «Меню – Создать заметку». Новая заметка будет содержать информацию о собеседнике, а так же дату и время разговора (не длительность). В панеле записи остается только нажать на кнопку «Record/Запись».

К сожалению, источником звука служит не телефонная линия, а динамик и микрофон, в результате чего качество записи оставляет желать лучшего, особенно когда дело происходит на улице.

Данный минус напрямую не связан с конкретной моделью, а, видимо, с возможностями операционной системы, т.к. ни один коммуникатор на базе Windows Mobile не устраняет его.

| 1   | Телефон 👫                                        | Y,   ≠€ 💌                    | 🏄 Заметки                                     | 🗰 🎢 🕂 o      | k 🏄 Заметки                                  | 🚓 🕺 🤸 ok        |
|-----|--------------------------------------------------|------------------------------|-----------------------------------------------|--------------|----------------------------------------------|-----------------|
| MT  |                                                  |                              | Звонящий:                                     |              | 🔺 🝕 Звонящий:                                |                 |
| По  | спелн. звонок                                    |                              | Компания:                                     |              | Компания:                                    |                 |
| 088 | Удержать<br>Отключить звук                       | ( <u>A</u> )<br>( <u>B</u> ) | Телефон: <u>tel:0880</u><br>Дата и время: 22. | 12.05, 11:09 | Телефон: <u>tel:088</u><br>= Дата и время: 3 | 22.12.05, 11:09 |
|     | Вкл. динамик<br>Выкл. Автомат. режим             | ( <u>C</u> )<br>( <u>D</u> ) | Заметки:                                      |              | Заметки:                                     |                 |
|     | Конференц-связь<br>Вставить<br>Сохр. в контактах | (E)                          |                                               |              |                                              |                 |
|     | Создать заметку                                  | (G)                          |                                               |              |                                              |                 |
| pq  | Звонки<br>Быстр. н-р<br>Параметры                | (田)<br>(田)                   |                                               |              |                                              |                 |
| -   | Параметры <u>S</u> mart Dialir                   | ng                           |                                               |              |                                              |                 |
| Ko  | нтакты                                           | Меню                         | Создать 🗮                                     | в Меню       | Создать                                      | 🕮 Меню          |

Digital Support, http://digs.ru, Qtek 9100, Ответы на часто задаваемые вопросы, май 2006 года, v.1.0.9

Вопрос: может ли коммуникатор Qtek 9100 во время телефонного разговора проигрывать мультимедийный файл и выводить звук в телефонную линию?

**Ответ**: такую возможность коммуникатор Qtek 9100 не предоставляет. Все мои попытки воспроизвести mp3 файл во время разговора не увенчались успехом – звук в телефонную линию не выводился.

Вопрос: как включить во время телефонного разговора громкую связь на коммуникаторе Qtek 9100?

Ответ: нажмите и удерживайте зеленую клавишу «вызов».

Вопрос: я не хочу видеть в списке контактов на коммуникаторе Qtek 9100 номера из SIM-карты. Как это можно сделать?

**Ответ**: для этого воспользуйтесь программой для работы с реестром и в ветке HKEY-CURRENT\_USER\ControlPanel\Phone создайте параметр:

тип: DWORD название: ShowSIM значение: 0

#### Вопрос: как изменить номер SMS центра на коммуникаторе Qtek 9100?

**Ответ**: если уж возникла такая необходимость, то зайдите в «Настройки – Телефон – Службы» и получите параметры службы «Голосовая почта и текстовые сообщения». В новом окне будет указан телефон SMS центра, который можно изменить.

| 🏄 Настройка                                                                                       | (#* <sup>*</sup>             | <b>%  ∢</b> € | ok   | 1                 | Ha                   | стр               | юй             | (a   |     |      |      |     | Y   | 4        | ŧ I | ok    |
|---------------------------------------------------------------------------------------------------|------------------------------|---------------|------|-------------------|----------------------|-------------------|----------------|------|-----|------|------|-----|-----|----------|-----|-------|
| Телефон                                                                                           |                              |               |      | Тел               | ιеф                  | .: re             | оло            | с. п | 041 | ra P | 1 51 | 15- | coo | бщ       | -я  |       |
| Для доступа к параметр<br>выделите ее имя в спис<br>"Получение параметров                         | рам служб<br>ке и выбе<br>". | іы<br>рите    |      | Цен<br>соо<br>Гол | нтр :<br>бще<br>осон | 5МS<br>ний<br>вая | -<br>і:<br>поч | та:  |     | +79  | 9219 | 990 | 90  | 90       |     | ]<br> |
| Запрет звонков<br>Код звонящего<br>Переадресация звони<br>Ожидание звонка<br>Голос, почта и текст | КОВ<br>ОВЫЕ СОО              | общені        | 4Я   |                   |                      |                   |                |      | Ľ   | 2    |      |     |     |          |     |       |
| Фиксированный набо                                                                                | qu                           |               |      | 100               | . 1-                 | 15                |                | Te   | 6   | 17   | 0    | 0   | 0   |          |     | -     |
|                                                                                                   |                              |               |      | 123               |                      |                   |                | 13   | 10  |      | 10   | 19  |     | -        | -   | -     |
|                                                                                                   |                              |               | . 12 | -+-               | <u> </u>             | 4                 | Y I            | R    | e   | н    |      | ш   | щ   | 3        | ×   | D     |
| Получени                                                                                          | епарам                       | етров         |      | <u>.</u>          | Φ                    | ы                 | B              | a    | п   | p    | 0    | Л   | A   | ж        | 13  | 1     |
|                                                                                                   | 1                            | -             | 20   | Û                 | Я                    | Ч                 | C              | M    | И   | T    | b    | 10  | Ю   | <u>.</u> |     |       |
| Телефон Службы Сети                                                                               | ь пин 2                      | Больц         | Je   | Ctl               | au                   | ë                 | 1              |      |     |      |      |     | +   | 1        | +   | ->    |
|                                                                                                   |                              |               |      |                   |                      |                   |                |      | 8   | -    |      |     |     |          |     |       |

Вопрос: когда совершаю телефонный звонок, а абонент занят, то в гарнитуре нет коротких гудков. Как услышать сигнал «занято»? **Ответ**: в папке Windows есть два midi файла – busy.mid и callwait.mid. По определенным причинам они пустые. Если Вы хотите услышать сигнал «занято», то для этого достаточно заменить файл busy.mid на любой, который Вам нравится, желательно небольшой по размеру: 1 - 3 кб.

В новой прошивке этот недостаток исчез.

**Вопрос:** в телефонной клавиатуре отсутствуют русские буквы. В результате искать контакты крайне неудобно. Как исправить положение?

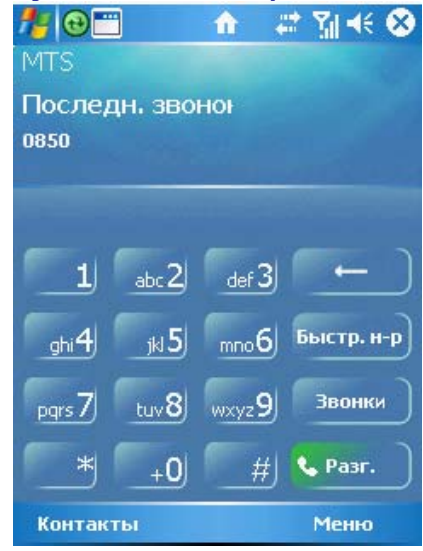

**Ответ**: установите <u>V\_SmartDialRusUkrEng\_v2\_for\_2.2b22554.cab</u> для удобного набора телефонного номера и поиска контактов.

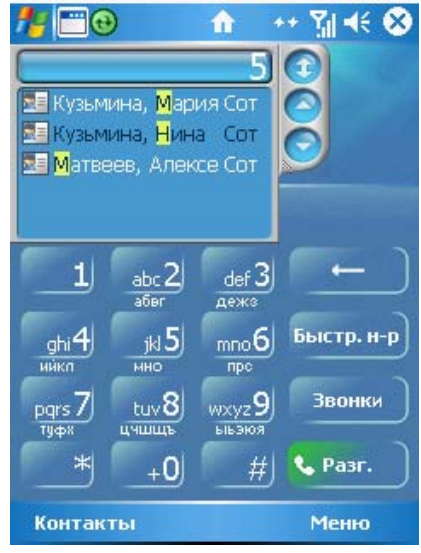

### Клавиатура

Вопрос: как переключаться на встроенной клавиатуре с английского языка на русский и обратно?

**Ответ**: у встроенной клавиатуры есть кнопка **•**, которая на обычной клавиатуре может служить аналогом клавиши Ctrl. При нажатии на эту клавишу меняется раскладка клавиатуры.

Например, кнопкой Q можно вводить букву Q, 1, Й.

Для однократного переключения раскладки кнопки с **Q** на **1**, Вам будет достаточно один раз нажать на клавищу **•**. Для того чтобы переключиться на постоянный ввод спецсимоволов, например цифр, Вам понадобиться нажать на клавищу **•** дважды. Для возврата повторите операцию.

Для смены языка необходимо нажать на клавишу 🔍, а затем на кнопку 🗶 🔹

Вопрос: по умолчанию виртуальная клавиатура всегда находится в «русской раскладке». Нажав на кнопку «аи» раскладка меняется лишь один раз. Как переключить виртуальную клавиатуру для постоянного ввода английских букв?

**Ответ**: если нажать два раза на кнопку «au» (двойной клик по кнопке), то Вы ее зафиксируете.

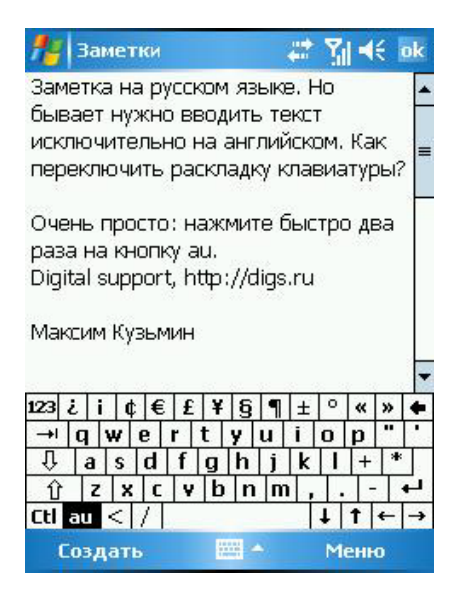

Вопрос: как осуществлять рукописный ввод?

**Ответ**: к сожалению, в стандартной поставке системы распознования рукописного ввода нет. Но Вы можете воспользоваться, например, программой «Рукопись» (<u>chis.nnov.ru</u>) или «Pocket PC Recognizer Pack» от компании <u>Quarta</u>.

### Вопрос: есть ли альтернативная виртуальная клавиатура?

**Ответ**: очень удобная виртуальная клавиатура <u>Resco Keyboard PRO</u> с поддержкой русского языка.

| 🔊 Settings                    | <b>4</b> × 4:51   | ۵   | 🔊 Notes                                       | <b>4</b> x 4:46        | ₫ |
|-------------------------------|-------------------|-----|-----------------------------------------------|------------------------|---|
| <b>Resco Keyboard Options</b> |                   |     | I'm taking a note                             |                        | ^ |
| Font Size: V E                | old<br>Slear Type |     |                                               |                        | = |
| Skin<br>Default               |                   |     |                                               |                        | H |
| Language                      |                   |     |                                               |                        |   |
| Russian                       | •                 |     |                                               |                        |   |
|                               |                   |     | 123 1 2 3 4 5 6 7 8                           | 90                     | • |
|                               | ANES              |     | Tabquertyui<br>Capsasdfghj<br>Shift syrcyhnem | •   •   [<br>k   1   - |   |
| General Layout 123 Fx         | About             |     | Ctrl Fx 4U                                    |                        |   |
|                               | 4                 | - 1 | New Edit Tools 🖭 🧷                            | ą                      | - |

### Экран

#### Вопрос: у меня иногда экран переворачивается, когда я вытаскиваю устройство из штатного чехла. Это неисправность коммуникатора?

**Ответ**: нет, это не неисправность. Дело в магнитной застежке фирменного чехла. Именно она влияет на геркон, управляющий поворотом экрана. В качестве эксперимента вы можете пронести чехол сверху вниз вдоль экрана устройства и увидеть эффект.

В качестве совета: кладите коммуникатор в чехол экраном к себе. Так у вас больше шансов обезапасить экран от внешнего воздействия. Дополнительный плюс: антенна у коммуникатора находится сзади. В результате повышается чувствительность приема сигнала и уменьшается уровень излучения.

### **GPRS/EDGE**

#### Вопрос: как настроить доступ к GPRS/EDGE на коммуникаторе Qtek 9100?

**Ответ**: для начала убедитесь, что оператор сотовой связи включил Вам данную услугу. Некоторые из операторов, например МТС, не предоставляют доступ к GPRS, WAP, MMS по умолчанию.

Теперь войдите в настройку «Подключений» (Пуск – Настройки – Подключения – Дополнительно – Выбрать сети) и нажмите на кнопку «Создать».

| 🏄 Настро         | йка             | # %  - € 🗵          | 🏄 Настройка                                   | 📰 🎲 📢 ok                     | <b>Ластройка</b>                                   | at Yii ≪ ok                      |
|------------------|-----------------|---------------------|-----------------------------------------------|------------------------------|----------------------------------------------------|----------------------------------|
| *                | •>)             | Gers                | Подключения                                   | 0                            | Управление сетью                                   | 0                                |
| Bluetooth        | 峺<br>Беспрово   | настройка<br>GPRS   | Выбор сетей, которые<br>использоваться автома | будут<br>атически.           | Подключение для програм<br>подключающихся к Интер  | м, автом.<br>нету:               |
| ••               | 18.             |                     |                                               | Выбрать сети<br>Прав. набора | Моя рабочая сеть<br>Изменить                       | • Создать                        |
| Передача         | Подключен<br>ия | Сетевые<br>адаптеры | Создание исключений<br>внутренней сети.       | для адресов                  | Подключение для програм<br>подключающихся к частно | лавтом.<br>м, автом.<br>ой сети: |
|                  |                 |                     |                                               | Исключения                   | Моя рабочая сеть                                   | •                                |
| Тип линии<br>CSD |                 |                     |                                               |                              | Изменить                                           | Создать                          |
|                  |                 |                     |                                               |                              |                                                    |                                  |
| Личные Сис       | тема Подключ    | нения               | Задачи Дополнительн                           | 0                            |                                                    |                                  |
|                  |                 |                     |                                               |                              |                                                    |                                  |

Введите имя настройки, например «Мобильный Интернет», далее переключитесь на закладку «Модем» и нажмите на кнопку «Создать».

| 🏄 Настройка 🛛 🗱 🏹 🔩 ok                            | 🏄 Настройка 🛛 🗱 🏹 📢 ok                                                            |
|---------------------------------------------------|-----------------------------------------------------------------------------------|
| Мобильный Интернет 📀                              | Мобильный Интернет 🛛 💡                                                            |
| Введите имя этой настройки:<br>Мобильный Интернет | Для доступа к другим параметрам<br>коснитесь подключения и не отпускайте<br>перо. |
|                                                   | Имя Номер                                                                         |
| Удалить настройку                                 | [//augusta                                                                        |
| Общие Модем                                       | Общие Модем                                                                       |
|                                                   |                                                                                   |

Далее введите имя подключения и другие параметры, используя приведенную ниже таблицу:

| Оператор | Названи | Точка доступа | Имя          | Пароль |
|----------|---------|---------------|--------------|--------|
|          | е       |               | пользователя |        |
|          |         |               |              |        |

| Мегафон Северо-<br>Запад | NW<br>GPRS      | internet.nw                                                                   |         |         |
|--------------------------|-----------------|-------------------------------------------------------------------------------|---------|---------|
| Мегафон Москва           | Megafon<br>GPRS | internet.msk - контракт<br>internet.ltmsk - лайт<br>Unlim19.msk - безлимитный | gdata   | gdata   |
| Beeline                  | Beeline<br>GPRS | internet.beeline.ru                                                           | beeline | beeline |
| MTS                      | MTS<br>GPRS     | internet.mts.ru                                                               | mts     | mts     |

#### Введем, например, соединение для Северо-западного Мегафона:

| 🎢 Настройка                                                                                                    | #                                                   | <b>∑∥ 4</b> €              | 🏄 Настройка                                                                                                    | #* <b>%</b> ⊀€                                                          |
|----------------------------------------------------------------------------------------------------|-----------------------------------------------------|----------------------------|----------------------------------------------------------------------------------------------------|-------------------------------------------------------------------------|
| Новое подключ                                                                                                    | ение                                                | 8                          | NW GPRS                                                                                                    | 8                                                                       |
| Введите имя для п                                                                                                    | одключения:                                         |                            | Имя точки доступа:                                                                                                    |                                                                         |
| NW GPRS                                                                                                    |                                                     |                            | internet.nw                                                                                                    |                                                                         |
| Выберите модем:                                                                                                    |                                                     |                            |                                                                                                    |                                                                         |
| Сотовая линия (                                                                                                    | (GPRS)                                              | •                          |                                                                                                    |                                                                         |
|                                                                                                    |                                                     |                            | 123 ¿ i ¢ € £ 3<br>→I q w e r t                                                                                              | f § ¶ ± ° « » ←<br>y u i o p " '<br>h j k l + *<br>o n m , ←<br>↓ t ← → |
| Отмена                                                                                                    | 1000                                                | Далее                      | Назад                                                                                                    | 🔤 🔶 Далее                                                               |
| And an and a second second sec | 10                                                  |                            |                                                                                                    |                                                                         |
| <b>Л</b> Настройка                                                                                                    |                                                     | Y.II -4€                   | 🎢 Настройка                                                                                                    | ak 🖓 📢 ok                                                               |
| MW GPRS                                                                                                    | #                                                   | <u>%</u>  ⊀€<br><b>(</b> 3 | Настройка<br>Мобильный Интер                                                                                                 | <u>, # 7</u> , 4€ ok<br>онет <b>(</b> 2)                                |
| Настройка<br>NW GPRS<br>Имя<br>пользователя:                                                                                                    | 400                                                 |                            | Настройка<br>Мобильный Интер<br>Для доступа к други<br>коснитесь подключе<br>перо.                                           | ा प्रसः हो। द€ ок<br>нет हि<br>им параметрам<br>ения и не отпускайте    |
| Настройка<br>NW GPRS<br>Имя<br>пользователя:<br>Пароль:                                                                                                    |                                                     | <u>v</u> ∥ 4€<br>2000      | Настройка<br>Мобильный Интер<br>Для доступа к други<br>коснитесь подключи<br>перо.<br>Имя                                    | # ∑  ≤  0k нет  им параметрам зния и не отпускайте Номер                |
| Настройка NW GPRS Имя пользователя: Пароль: Домен*:                                                                                                    |                                                     | Ŷ <b>  </b> 4€<br>(?<br>   | Настройка<br>Мобильный Интер<br>Для доступа к други<br>коснитесь подключе<br>перо.<br>Имя<br>Ммя<br>NW GPRS                  | ₩ 1 < 0 ₩ параметрам<br>ения и не отпускайте Номер<br>internet.nw       |
| Настройка         NW GPRS         Имя<br>пользователя:         Пароль:         Домен*:         40мен*:         * Если необходимс         123 ¿ і ¢ € £         →I q w e r         ↓ a s d f         ① z x c v         Ctl au < /                                                                                                    | Дополни<br>Дополни<br>1 у ц і<br>g h j k<br>b n m , | <u>Х</u>                   | Настройка<br>Мобильный Интер<br>Для доступа к другк<br>коснитесь подключе<br>перо.<br>ИМЯ<br>МУК GPRS<br>ИЗМИ<br>Общие Модем | AM параметрам<br>эния и не отпускайте<br>Номер<br>internet.nw           |

В результате программы, использующие мобильный Интернет на коммуникаторе Qtek 9100, будут автоматически подключаться к выбранному соединению.

| 🏄 Настройка 🛛 🗱 🏹 📢 ok                                                                                                    | 🏄 Настройка 🛛 🗮 🏹 📢 ok                                                                                                    |
|----------------------------------------------------------------------------------------------------|----------------------------------------------------------------------------------------------------|
| Подключения                                                                                                    | Управление сетью 💡                                                                                                    |
| Мобильный Интернет<br>Добавить новое подключение через модем<br>Управление существующими<br>подключениями<br>Моя рабочая сеть<br>Добавить новое подключение через модем<br>Добавить новое подключение через VPN-<br>сервер<br>Настроить мой прокси-сервер | Подключение для программ, автом.<br>подключающихся к Интернету:<br>Изменить Создать<br>Подключение для программ, автом.<br>подключающихся к частной сети:<br>Моя рабочая сеть ▼<br>Изменить Создать |
| Задачи Дополнительно                                                                                                    |                                                                                                    |
|                                                                                                    |                                                                                                    |

#### Вопрос: как быстро отключить (разорвать соединение) GPRS/EDGE?

**Ответ**: для того чтобы разорвать установленное соединение с мобильным Интернетом, необходимо нажать и удерживать несколько секунд красную кнопку «отбоя».

### **Вопрос:** как добавить программную кнопку отключения (разорвать соединение) GPRS/EDGE?

Ответ: для это внесите изменения в ветку системного реестра \HKLM\ControlPanel\Phone\ Если параметра 'Flags2' нет, то создайте его как DWORD. Установите следующие значения:

8 - для добавления кнопки «Отсоединиться»

16 - для добавления кнопки «Отсоединиться» и статистики по текущему соединению GPRS

0 - ничего не показывать

Сохраните изменения, закройте все программы и через некоторое время сделайте «мягкую перезагрузку».

В новой прошивке эта кнопка присутствует и никаких действий предпринимать не надо.

# Вопрос: правда ли, что у пользователей Qtek 9100 возникают проблемы с подключением и работой (не с настройкой) GPRS/EDGE?

**Ответ**: действительно, после появления на российском рынке первых «серых» устройств, абоненты <u>московского</u> МТС обнаружили, что коммуникатор подключается к GPRS только один раз, а потом требуется перезагружать устройство. <u>У абонентов в остальных регионах</u> и у других операторов подобных проблем не возникало.

Я специально подключился к Северо-Западному МТС и протестировал услугу GPRS. Лично у меня никаких нареканий к работе GPRS в «МТС Санкт-Петербург» нет. Приехав в Москву, обнаружил, что проблемы вполне реальны и не только с данным устройством. Связано это с тем, что МТС в Москве использует устаревшее оборудование.

Специалисты HTC специально для такого уникального случая разработали новую прошивку для Qtek 9100. Новая прошивка появилась в апреле 2006 года.

Вопрос: есть ли признак того, по какому протоколу/стандарту GPRS или EDGE работает коммуникатор Qtek 9100 в текущий момент?

**Ответ**: в общем случае, чтобы при наличии EDGE отображалась не буква G, а буква E, надо изменить параметр EnableDifferGprsEdgeIcon в ключе HKLM\Drivers\BuiltIn\RIL с 0 на 1

Оператор сотовой связи предлагает другой вариант:

#### http://www.megafonnw.ru/site/rus/services/servlist/edge.html

Услуги на базе EDGE доступны в Санкт-Петербурге в местах наибольшей востребованности услуг передачи данных. Для того чтобы оперативно определять, доступна ли технология EDGE в том или ином районе Санкт-Петербурга, Вам необходимо включить соответствующий информационный канал (ID 221) при помощи функции Cell Broadcast Baшего мобильного телефона (раздел "Сообщения" -> "Настройки" -> "Информационные сообщения"/ "Информационные службы"/ "Служебные сообщения"). Вам необходимо создать новый информационный канал и ввести значение ID – 221. После включения информационного канала на экране Вашего мобильного телефона будет отображаться слово "EDGE" при нахождении в зоне обслуживания базовой станции, обеспечивающей покрытие EDGE.

Для других операторов попробуйте создать канал с ID=50.

#### Вопрос: как настроить WAP соединение на коммуникаторе Qtek 9100?

Ответ: для начала убедитесь, что оператор сотовой связи включил Вам данную услугу. Теперь войдите в настройку «Подключений»: «Пуск – Настройки – Подключения – Дополнительно – Выбрать сети» и нажмите на кнопку «Создать».

| 🏄 Настро         | йка                | 🗱 🏹 ┥ 🗙                | 🏄 Настройка                                   | a ti ti ti ti ti ti ti ti ti ti ti ti ti | e ok    | 🏄 Настройка                                       | 🚓 🖓 📢 ok               |
|------------------|--------------------|------------------------|-----------------------------------------------|------------------------------------------|---------|---------------------------------------------------|------------------------|
| 8                | •>)                | <b>E</b>               | Подключения                                   |                                          | 0       | Управление сетью                                  | 0                      |
| Bluetooth        | 峺<br>Беспрово      | W<br>Haстройка<br>GPRS | Выбор сетей, которые<br>использоваться автома | будут<br>тически.                        |         | Подключение для програм<br>подключающихся к Интер | им, автом.<br>Энету:   |
| •• (2)           | 1 <mark>8</mark> . | <b>1</b>               |                                               | Выбрать се<br>Прав. набор                | ти<br>а | Мобильный Интернет<br>Изменить.                   | •<br>Создать           |
| Передача         | Подключен<br>ия    | Сетевые<br>адаптеры    | Создание исключений ,<br>внутренней сети.     | для адресов                              |         | Подключение для програм<br>подключающихся к частн | им, автом.<br>ой сети: |
| 27               |                    |                        |                                               | Исключения                               | a       | Моя рабочая сеть                                  | -                      |
| Тип линии<br>CSD |                    |                        |                                               |                                          |         | Изменить.                                         | Создать                |
|                  |                    |                        |                                               |                                          |         |                                                   |                        |
| Личные Сис       | тема Подклю        | нения                  | Задачи Дополнительн                           | o                                        |         |                                                   |                        |
|                  | -                  |                        | ****                                          |                                          |         |                                                   |                        |

# Далее введите имя подключения и другие параметры, используя нижеприведенную ниже таблицу:

| Оператор                    | Название    | Точка доступа                          | Имя<br>пользова | Пароль  | Прокси-сервер   | Порт<br>для |
|-----------------------------|-------------|----------------------------------------|-----------------|---------|-----------------|-------------|
|                             |             |                                        | теля            |         |                 | прокси      |
| Мегафон<br>Северо-<br>Запад | NW WAP      | wap.nw                                 |                 |         | wap2.nwgsm.ru   | 1111        |
| Мегафон<br>Москва           | Megafon WAP | wap.msk - контракт<br>wap.ltmsk - лайт | wap             | wap     | 10.77.77.10     | 8080        |
| Beeline                     | Beeline WAP | wap.beeline.ru                         | beeline         | beeline | 192.168.017.001 | 8080        |
| MTS                         | MTS WAP     | wap.mts.ru                             | mts             | mts     | 192.168.192.168 | 8080        |

Настроим доступ к WAP для Северо-западного Мегафона:

| 🏄 Настройка                                                        | 🚑 🖓 🕂 ok                                                                                        | 🏄 Настройка                                                                | # <b>%</b>   4€ ok                                              | 🏄 Настройка                                                             | #* 🎦 🕂                                                    |
|--------------------------------------------------------------------|-------------------------------------------------------------------------------------------------|----------------------------------------------------------------------------|-----------------------------------------------------------------|-------------------------------------------------------------------------|-----------------------------------------------------------|
| Мой ISP                                                            | 8                                                                                               | WAP                                                                        | 0                                                               | NW WAP                                                                  | 0                                                         |
| Введите имя этой нас<br>WAP                                        | стройки:                                                                                        | Для доступа к другим<br>коснитесь подключен<br>перо.                       | параметрам<br>ия и не отпускайте                                | Введите имя для поди<br>NW WAP                                          | <лючения:                                                 |
|                                                                    |                                                                                                 | Имя                                                                        | Номер                                                           | Выберите модем:                                                         |                                                           |
| Общие Модем Пара<br>123 ¬ 1 2 3 ¼ ½<br>і← Q W E R T<br>↓ A S D F G | /далить настройку<br>метры прокси-сервера<br>2 34 ¶ [ ] { } Del<br>Y U I D P ^  <br>H J K L ± ^ | Изтен                                                                      | мть Создать                                                     | Сотовая линия (GH<br>123 ¬ 1 2 3 1/4 1/2<br>I← Q W E R T<br>↓ A S D F G | RS) ▼<br>34 ¶ [ ] { } Del<br>Y U I D P ^ ]<br>H J K L ± ` |
| Ctl au > @                                                         |                                                                                                 | Общие Модем Парам                                                          | етры прокси-сервера                                             | Ctl au > @                                                              | ↓   ↑   ↓                                                 |
| -                                                                  |                                                                                                 |                                                                            |                                                                 | Отмена                                                                  | 🗰 🔶 Далее                                                 |
|                                                                    | 🏄 Настройка                                                                                     | #‡ ∑∦ ⊀€                                                                   | 🏄 Настройка                                                     | 🗱 🏹 🕂                                                                   |                                                           |
|                                                                    | NW WAP                                                                                          | 0                                                                          | NW WAP                                                          | 0                                                                       |                                                           |
|                                                                    | Имя точки доступа:<br>wap.nw                                                                    |                                                                            | Имя<br>пользователя:<br>Пароль:<br>Домен*:<br>* Если необходимо |                                                                         |                                                           |
|                                                                    |                                                                                                 |                                                                            |                                                                 | Дополнительно                                                           |                                                           |
|                                                                    | $\begin{array}{c c c c c c c c c c c c c c c c c c c $                                          | 34 ¶ [ ] { } Del<br>/ U I O P ^  <br>H J K L ± `<br>N M ; : = ←<br>↓ ↑ ← → |                                                                 |                                                                         |                                                           |
|                                                                    | Назал 🗯                                                                                         | <ul> <li>Лалее</li> </ul>                                                  | Назал                                                           | 🖼 Готово                                                                |                                                           |

#### Обратите внимание на настройки прокси-сервера:

| 🏄 Настройка                                                                                                    | ्र‡‡ Yू∥ ∢€ ok                         | 🏄 Настройка                               | 📰 🎢 📢 ok       | 🏄 Настройка                               | ्यः 🎢 📢 ok     |
|----------------------------------------------------------------------------------------------------|----------------------------------------|-------------------------------------------|----------------|-------------------------------------------|----------------|
| WAP                                                                                                    | 8                                      | Прокси: НТТР                              | 8              | Прокси: WAP                               | 8              |
| <ul> <li>Эта сеть подключена</li> <li>Эта сеть подключерез прокси-сере</li> </ul>                               | ак Интернету<br>ненак Интернету<br>зер | Сервер<br>wap2.nwgsm.ru                   | Порт<br>: 1111 | Сервер<br>wap2.nwgsm.ru                   | Порт<br>: 1111 |
| Прокси-сервер:<br>wap2.nwgsm.ru<br>Дс                                                                           | ополнительно                           | Имя<br>пользователя:<br>Пароль:<br>Домен: |                | Имя<br>пользователя:<br>Пароль:<br>Домен: |                |
| Общие Модем Парамет                                                                                             | ры прокси-сервера                      |                                           |                |                                           |                |
| 1000 - 1000 - 1000 - 1000 - 1000 - 1000 - 1000 - 1000 - 1000 - 1000 - 1000 - 1000 - 1000 - 1000 - 1000 - 1000 - |                                        |                                           |                |                                           |                |

| Настройка                                    | # Yıl ≼€ ok                                        | 🏄 Настройка 🛛 🗱 🍕 ok                                                                                                    |
|----------------------------------------------|----------------------------------------------------|----------------------------------------------------------------------------------------------------|
| WAP                                          | 3                                                  | Управление сетью 💡                                                                                                    |
| Выберите тип прон                            | сси для настройки.                                 | Подключение для программ, автом.<br>подключающихся к Интернету:                                                                                                    |
| Тип<br>HTTP<br>WAP<br>безопасн. WAP<br>Socks | Сервер<br>wap2.nwgsm.ru:1111<br>wap2.nwgsm.ru:1111 | <ul> <li>₩АР</li> <li>Изменить</li> <li>Создать</li> <li>Подключение для программ, автом.<br/>подключающихся к частной сети:</li> <li>Моя рабочая сеть</li> <li>Изменить</li> <li>Создать</li> </ul> |
| •                                            |                                                    |                                                                                                    |

В результате Вы сможете заходить на wap-ресурсы, используя коммуникатор Qtek 9100.

| 🏄 Internet Explorer 🛛 📰 🏹 🔩 🗙                                                                                                    |   |
|----------------------------------------------------------------------------------------------------|---|
| 📲 http://wap.megafonpro.ru/is2/w 👻 🍖                                                                                                    | > |
| Поиск<br>Погода<br>Валюта<br>МегаФон<br>Новости<br>Мелодии<br>Видео<br>Игры<br>Картинки<br>Досуг<br>Общение<br>Развлеч-я<br>Настройки<br>О портале |   |
| Назад 🔤 Меню                                                                                                    |   |

#### Вопрос: как настроить MMS на коммуникаторе Qtek 9100?

**Ответ**: для начала убедитесь, что оператор сотовой связи включил Вам данную услугу. Теперь войдите в настройку «Подключений»: «Пуск – Настройки – Подключения – Дополнительно – Выбрать сети» и нажмите на кнопку «Создать».

| 🏄 Настро         | йка             | #* Yjj <b>-</b> (€ 🗙    | 🏄 Настройка                                   | #‡ 🎢 ┥€ ok                   | 🏄 Настройка                                                     | at Yıl 4€ ok          |  |  |
|------------------|-----------------|-------------------------|-----------------------------------------------|------------------------------|-----------------------------------------------------------------|-----------------------|--|--|
| 8                | ((•             | <b>E</b>                | Подключения                                   | 0                            | Управление сетью                                                | 0                     |  |  |
| Bluetooth        | 🥑<br>Беспрово   | UD<br>Настройка<br>GPRS | Выбор сетей, которые<br>использоваться автома | будут<br>тически.            | Подключение для программ, автом.<br>подключающихся к Интернету: |                       |  |  |
| ••               |                 | <b>1</b>                |                                               | Выбрать сети<br>Прав. набора | Мобильный Интернет<br>Изменить                                  | ▼<br>. Создать…       |  |  |
| Передача         | Подключен<br>ия | Сетевые<br>адаптеры     | Создание исключений ,<br>внутренней сети.     | для адресов                  | Подключение для програм<br>подключающихся к частно              | м, автом.<br>Эй сети: |  |  |
| 27               |                 |                         |                                               | Исключения                   | Моя рабочая сеть                                                | •                     |  |  |
| Тип линии<br>CSD |                 |                         |                                               |                              | Изменить                                                        | . Создать             |  |  |
| 2                | _               |                         |                                               | 5.                           |                                                                 |                       |  |  |
| Личные Сис       | тема   Подключ  | нения                   | Задачи Дополнительн                           |                              |                                                                 |                       |  |  |
|                  |                 |                         |                                               |                              |                                                                 |                       |  |  |

# Далее введите имя подключения и другие параметры, используя приведенную ниже таблицу:

| Оператор                    | Название       | Точка доступа                          | Имя<br>пользов<br>ателя | Пароль  | Прокси-сервер   | Порт<br>для<br>прокси |
|-----------------------------|----------------|----------------------------------------|-------------------------|---------|-----------------|-----------------------|
| Мегафон<br>Северо-<br>Запад | NW MMS         | mms.nw                                 |                         |         | 10.137.3.1      | 1111                  |
| Мегафон<br>Москва           | Megafon<br>MMS | mms.msk - контракт<br>mms.ltmsk - лайт | mms                     | mms     | 10.77.77.10     | 8080                  |
| Beeline                     | Beeline MMS    | mms.beeline.ru                         | beeline                 | beeline | 192.168.094.023 | 8080                  |
| MTS                         | MTS MMS        | mms.mts.ru<br>mms.spb                  | mts                     | mts     | 192.168.192.192 | 8080                  |

### Настроим MMS для Северо-западного Мегафона:

| 🏰 Настройка            | at 21 € | 🏄 Настройка        | at 71 4€       | 🏄 Настройка       | # <b>* %</b>   <b>+</b> € |
|------------------------|---------|--------------------|----------------|-------------------|---------------------------|
| Новое подключение      | 0       | NW MMS             | 0              | NW MMS            | 0                         |
| Введите имя для подклю | чения:  | Имя точки доступа: |                | Имя               |                           |
| NW MMS                 |         | mms.nw             |                | пользователя: 📕   |                           |
| Выберите модем:        |         |                    |                | Пароль:           |                           |
| Сотовая линия (GPRS)   | le 🕴 🛨  |                    |                | Домен*:           |                           |
|                        |         |                    |                | * Если необходимо |                           |
|                        |         |                    |                |                   | Дополнительно             |
|                        |         | 123 ¿i¢€£¥         | [6]¶]±]° « » ♠ | 123 ¿ i ¢ € £     | ¥8¶±°«»•                  |
|                        |         | → qwert            | y u i o p "    | → q w e r  t      | yuiop"'                   |
|                        |         | . ↓ a s d f g      | h j k l + *    | ↓ a s d f i       | g h j k l + *             |
|                        |         | <u>Υ</u> z x c v b | nm,+           | <u>Ŷ</u> Z X C ¥  | b n m , +-                |
|                        |         | Ctl au < /         | ↓  ↑  ←  →     | Ctl au < /        | ↓ ↑ ← →                   |
| Отмена 📟               | Далее   | Назад 🔛            | 🖌 Далее        | Назад             | 🔤 🔶 Готово                |

| 🏄 Настройка                                           | # Yji € ok                                                                                       | 🏄 Настройка                                                                                                    | # 🎢 🕂 ok                                                                                                    | 🏄 Настройка                 | # 🎢 📢 ok         |
|-------------------------------------------------------|--------------------------------------------------------------------------------------------------|----------------------------------------------------------------------------------------------------|----------------------------------------------------------------------------------------------------|-----------------------------|------------------|
| MMS                                                   | 0                                                                                                | MMS                                                                                                    | 0                                                                                                    | Прокси: WAP                 | 0                |
| Для доступа к другим<br>коснитесь подключени<br>перо. | параметрам<br>1я и не отпускайте                                                                 | <ul> <li>Эта сеть подключ</li> <li>Эта сеть подкл</li> </ul>                                                                     | ена к Интернету<br>ючена к Интернету                                                                                                    | Сервер<br>10.137.3.1        | Порт<br>: [1111] |
| Имя                                                   | Номер                                                                                            | Через прокси-с                                                                                                    | ервер                                                                                                    |                             |                  |
|                                                       | mms.nw<br>ить Создать                                                                            | Прокси серьер:<br>10.137.3.1<br>Общие Модем Параг<br>123 1 2 3 4 5 6<br>→ Й ц у к е<br>↓ Й ц у к е<br>↓ Ф ы в а п<br>① я ч с м и | Дополнительно<br>иетры прокси-сервера<br>7 8 9 0 - = ←<br>н г ш щ з х ъ<br>р 0 л Д ж з<br>т ь 6 ю . ←                                                                                                    | Имя пользователя: Пароль: [ |                  |
| Оощие   модем   парам                                 | атры прокси-сервера                                                                              | Cti au e \                                                                                                    | ∔ ↑ ← →<br>⊓ ∡                                                                                                    |                             |                  |
|                                                       | Настройка<br>MMS<br>Выберите тип прокси<br>Тип Сп<br>HTTP 11<br>WAP 11<br>безопасн. WAP<br>Socks |                                                                                                    | Настройка<br>Управление сетью<br>Подключение для про<br>подключающихся к И<br>Мобильный Интерн<br>Измени<br>Подключение для про<br>подключение для про<br>подключающихся к ч<br>Моя рабочая сеть<br>Измени | Создать ить Создать кактом. |                  |
|                                                       |                                                                                                  |                                                                                                    |                                                                                                    |                             |                  |

После того как мы настроили соединение с MMS-сервером оператора сотовой связи, приступим к конфигурации программы по работе с электронной почтой (она же принимает и отправляет SMS и MMS сообщения).

| Входящие 👻 Пол         | лучено 👻                     | Конфигурация ММ5                       |         | Конфигурац  | ия ММ5            |
|------------------------|------------------------------|----------------------------------------|---------|-------------|-------------------|
|                        |                              | ✓ Сразу же извлечь сообщения           | <b></b> | 🌐 Sample Se | rver              |
| <u>У</u> далить        | 103                          | сеть                                   |         |             |                   |
| Ответить всем          | ( <u>A</u> )<br>( <u>B</u> ) | Сохранить отправленные сообщения       |         |             |                   |
| Переслать              | (⊆)                          | П Отклонить все сообщения              |         |             |                   |
| Переместить            | ( <u>D</u> )                 |                                        |         |             |                   |
| Пометить как прочитан  | ное ( <u>E</u> )             | Пазрешить ведение отчета о<br>доставке |         |             |                   |
| Загрузить сообщение    | ( <u>E</u> )                 | Разрешить чтение отчета                |         |             |                   |
| Доставить              | ( <u>G</u> )                 | — Использовать подлись с данной        |         |             |                   |
| Переключить уч. записи | ( <u>H</u> ) →               | 📖 учетной записью                      |         | Llass at ]  |                   |
| Сервис                 | (I) <b>)</b>                 | Подпись:                               | -       | повени      | Эст. по умолчанию |
| эл. Конфигурация MMS   |                              | Параметры Серверы Инфо                 | 3       | Параметры С | ерверы Инфо       |

Входим в «Меню» и выбираем пункт «Конфигурация MMS». Переходим на закладку «Серверы» и нажимаем на кнопку «Новый». Обратите внимание, что

надо выбрать версию WAP – «WAP 2.0», а в качестве сервера указать «http://mmsc:8002» (для всех остальных операторов «http://mmsc»). И не забудьте установить подключение через только что созданное соединение «MMS».

| 🚽 Эл. почта Outlook 🔰 🚑 • | 🗧 🏄 Эл. почта Outlook 🗱 🎢 י                            | 🧲 ok 🏄 Эл. почта Outlook    | <i>ःः</i> द्वा •€ ×   |  |
|---------------------------|--------------------------------------------------------|-----------------------------|-----------------------|--|
| Имя сервера:              | Конфигурация ММ5                                       | Входящие 🗸                  | Получено 🗸            |  |
| mms nw                    |                                                        |                             |                       |  |
| Шлюз:                     | 🛞 mms nw                                               |                             |                       |  |
| 10.137.3.1                | Sample Server                                          | Удалить                     |                       |  |
| Номер порта: 1111         | ٦ I <sup>ĭ</sup> .                                     | Ответить                    | ( <u>A</u> )          |  |
| Адрес сервера:            |                                                        | Ответить всем               | ( <u>B</u> )          |  |
| http://mmsc:8002          | 7                                                      | Переслать                   | (⊆)                   |  |
| Подключение через:        |                                                        | Переместить                 | ( <u>D</u> )          |  |
| MMS                       | ▼                                                      | Пометить как про            | читанное (Е)          |  |
| Отправка ограничения      |                                                        | Загрузить сообще            | ние (Е)               |  |
| сообщения:                | <u> </u>                                               | Доставить                   | ( <u>G</u> )          |  |
| Версия WAP: WAP 2.0       | <ul> <li>Новый</li> <li>Уст. по имо пизиино</li> </ul> | <u>5</u> М5-сообщения       | записи ( <u>Н</u> ) → |  |
| 2                         |                                                        | • Эл. почта <u>O</u> utlook | (I) •                 |  |
|                           | Параметры Серверы Инфо                                 | 3 <u>M</u> M5               | 5                     |  |
| 0k 🔛 Отмен                | ить                                                    | Создать 📟                   | Меню                  |  |

Теперь Вы сможете принимать и отправлять MMS-сообщения.

Вопрос: Северо-Западный Мегафон 21 декабря 2005 года объявил о начале коммерческого предоставления услуги «Мобильное телевидение». Каким образом я могу воспользоваться данной услугой на коммуникаторе Qtek 9100?

**Ответ**: для начала Вам необходимо настроить коммуникатор для доступа к GPRS и к WAP, затем скачать и установить Real Player for Pocket PC (<u>www.real.com</u>).

Теперь начинаются маленькие хитрости. Вам необходимо зайти на страницу wap.megafonpro.ru. Это можно сделать только через wap. Для этого заходите в «Пуск - Настройки – Подключения – Дополнительно – Выбрать Сети» и выбираете «WAP» вместо «Мобильный Интернет».

| 🏄 Настройка              | 🗱 🏹 🐳 🗙             | 🏄 Настройка                                  | 📰 🎢 📢 ok                     | 🏄 Настройка                                     | ak vil 4€ ok             |
|--------------------------|---------------------|----------------------------------------------|------------------------------|-------------------------------------------------|--------------------------|
| 👷 🚺•୬                    | <b>E</b>            | Подключения                                  | 0                            | Управление сетью                                | 0                        |
| Bluetooth Беспрово       | настройка<br>GPRS   | Выбор сетей, которые<br>использоваться автом | е будут<br>атически.         | Подключение для програ<br>подключающихся к Инте | амм, автом.<br>ернету:   |
| • 🥘 🔥                    | <u>ר</u>            |                                              | Выбрать сети<br>Прав. набора | WAP<br>Изменить                                 | <br>Создать              |
| Передача Подключен<br>ия | Сетевые<br>адаптеры | Создание исключений<br>внутренней сети.      | для адресов                  | Подключение для програ<br>подключающихся к част | амм, автом.<br>ной сети: |
|                          |                     |                                              | Исключения                   | Моя рабочая сеть                                | •                        |
| Тип линии<br>CSD         |                     |                                              |                              | Изменить                                        | Создать                  |
|                          |                     |                                              |                              |                                                 |                          |
| Личные Система Подключ   | нения               | Задачи Дополнителы                           | 10                           |                                                 |                          |
|                          |                     |                                              |                              |                                                 |                          |

Запускаете Windows Mobile Internet Explorer и входите на сайт wap.megafonpro.ru. Далее выбираете «Видео – Мобильное телевидение». На сегодняшний день там представлен список из четырех каналов: «5-й канал», «RBC», «МузТВ» и «ТДК». Для каждого канала есть ссылка «RealMedia» и «3GP».

Но не торопитесь. Следующий шаг: покинъте браузер и идите опять в «Пуск -Настройки – Подключения – Дополнительно – Выбрать Сети». Верните сеть «Мобильный Интернет» вместо «WAP». Это необходимо сделать, потому что Real Player не работает через WAP – ему необходим обычный GPRS. Возвращаетесь обратно на загруженную страницу со списком каналов и нажмите на ссылку «RealMedia» - автоматически откроется Real Player, он соедениться с сервером и Вы сможете посмотреть в режиме реального времени телевизионное вещание.

| 🏄 Internet Explorer | ; <b>X</b> € ×    | 🏄 Internet Explor        | rer 🛛 🗱 🎢 📢     | ×   | 1 RealOne Player |               |
|---------------------|-------------------|--------------------------|-----------------|-----|------------------|---------------|
| Phttp://wap.megafon | ipro.ru/is2/w 🔻 🎸 | <b>ի</b> ttp://10.78.84. | 148/waptv.php 🝷 | · 🍖 | Ready            | 20.0Kbps Live |
| Поиск               |                   |                          |                 |     |                  |               |
| Погода              |                   | 5 Channel SPb            |                 |     |                  |               |
| Валюта              |                   | <u>RealMedia</u>         |                 |     |                  |               |
| <u>МегаФон</u>      |                   | <u>3GP</u>               |                 |     |                  |               |
| Новости             |                   | RBC TV                   |                 |     |                  |               |
| Мелодии             |                   | <u>RealMedia</u>         |                 |     |                  |               |
| Видео               |                   | <u>3GP</u>               |                 |     | <b>U</b>         |               |
| Игры                |                   | MuzTV                    |                 |     |                  | D             |
| <u>Картинки</u>     |                   | <u>RealMedia</u>         |                 |     | PLATE            | n             |
| <u>Aocyr</u>        |                   | <u>3GP</u>               |                 |     |                  |               |
| Общение             |                   | TDK                      |                 |     |                  |               |
| Развлеч-я           |                   | <u>RealMedia</u>         |                 |     |                  |               |
|                     |                   | 3GP                      |                 |     |                  |               |
| Настройки           |                   | Help                     |                 |     | 0                |               |
| О портале           |                   | 100 (10 g) 7 87          |                 |     |                  |               |
| Назад 🔤             | Меню              | Назад                    | 📰 Меню          |     | File Options 🛈 🔂 | -             |

### Программное обеспечение

#### Вопрос: у меня на ПК уже установлен Microsoft ActiveSync версии 3.8. Нужно ли переустанавливать ActiveSync?

**Ответ**: да, желательно поставить Microsoft ActiveSync версии 4.1 и выше. Русская версия Microsoft ActiveSync записана на компакт-диске, идущем в комплекте с устройством. Но последнюю версию Вы можете всегда скачать с сайта Microsoft (http://www.microsoft.com/downloads/Search.aspx?displaylang=ru)

# Вопрос: в Qtek 9100 нет программного обеспечения для создания резервной копии данных. Почему?

**Ответ**: для новой операционной системы Microsoft Windows Mobile 2005 возможно подобная программа никогда и не понадобится. В коммуникаторе Qtek 9100 используется энергонезависимая память, поэтому, даже в случае полного разряда аккумулятора, пользовательские данные не исчезнут, а автоматически восстановятся при включении питания.

Но, если есть желание делать резервные копии, то Вы можете воспользоваться сторонним программным обеспечением, например: SPb Backup, Sprite Backup, Sunnysoft Backup Manager.

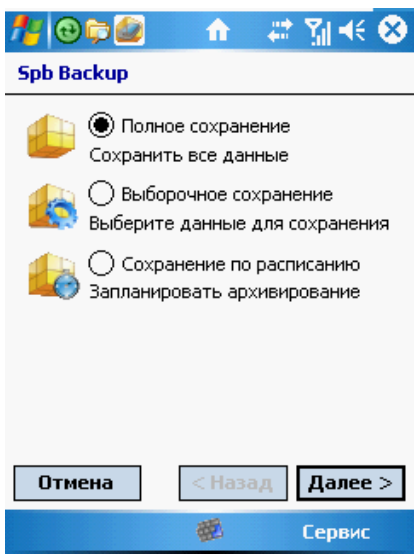

#### Вопрос: как можно делать резервные копии sms, mms-сообщений?

**Ответ**: для этого вы можете воспользоваться бесплатной программой – <u>smsBackup</u>. Она позволяет делать резервные копии сообщений (sms, mms,email) в автоматическом или ручном режиме, экспортировать их на карту памяти.

#### Вопрос: у меня на ПК не установлен Outlook. Каким образом я могу синхронизировать данные КПК с программами MS Outlook Express и Windows Address Book?

**Ответ**: Microsoft Active Sync по умолчанию работает с MS Outlook и синхронизирует именно с ним все данные. Для синхронизации данных КПК с другими почтовыми программами необходимо устанавливать дополнительное программное обеспечение. Например, для работы с MS Outlook Express Вы можете установить программу <u>SyncExpress 3</u>.

# **Вопрос:** у меня не установлен Outlook. Каким образом я могу делать резервную копию адресной книги (контактов)?

**Ответ**: все ваши контакты хранятся в файле pim.vol в корневой директории устройства. Вы можете скопировать этот файл с помощью встроенного файлового менеджера, например, на карту памяти.

Вопрос: я сделал резервную копию файла pim.vol. Как после полной очистки устройства мне восстановить адресную книгу (контакты)? Я попытался скопировать файл pim.vol с карты памяти на устройство, но система не разрешает этого сделать. Что делать?

**Ответ**: переименуйте файл pim.vol в корневом директории устройства в pim\_old.vol, и только затем скопируйте pim.vol с карты памяти на устройство. Закройте все приложения, подождите несколько минут и сделайте перезагрузку коммуникатора.

#### Вопрос: как сделать Hard Reset в Qtek 9100?

**Ответ**: для того чтобы очистить устройство от программ и данных, установленных пользователем, необходимо запустить программу «Очистить хранилище» и ввести **1234**.

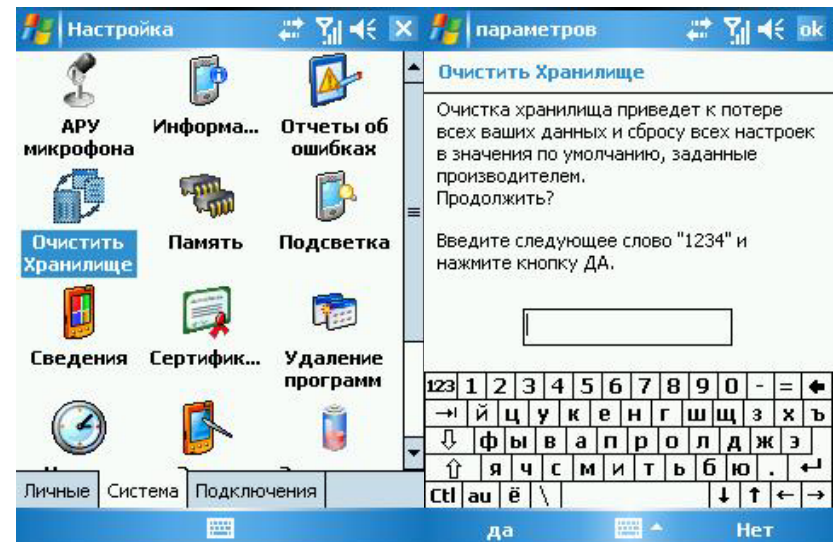

Еще один способ: нажать и удерживать кнопку «Менеджер связи», «Голосовые команды» и «soft reset». После того, как изображение на экране потемнеет, отпустите «soft reset» и нажмите на клавишу «навигатора» «курсор вверх». Удерживайте данную комбинацию в течение нескольких секунд, пока на черном экране не появится предупреждающая надпись на английском языке. Нажмите на зеленую клавишу вызова, после чего произойдет полная очистка памяти коммуникатора.

#### Вопрос: с помощью какой программы можно смотреть видео на коммуникаторе Qtek 9100?

**Ответ**: самая популярная и к тому же бесплатная программа: TCPMP (бывший BetaPlayer). Скачать последнюю версию можно на сайте tcpmp.corecodec.org Для оптимизиции просмотра Вы можете в «Опции – Видео» убрать «Полутона» и закрыть все лишние программы через «Настройки – Память – Запущенные программы».

| <b>Л</b>                                                                             |                                                                                                    | 🐺 🏹 🐳 🗙     | <b>Л</b>                                                                                                    | 📰 👬 🐳 🔀                                                                                                    |
|--------------------------------------------------------------------------------------|----------------------------------------------------------------------------------------------------|-------------|----------------------------------------------------------------------------------------------------|----------------------------------------------------------------------------------------------------|
| The Da Vinci (                                                                       | Iode                                                                                                    | 01:42/02:30 | The Da Vinci Code                                                                                                    | 01:42/02:30                                                                                                    |
| Скори<br>Масш<br>Пропи<br>Ориен<br>Вид<br>Виден<br>Ауди<br>У Повти<br>Перен<br>Эквал | ость (А)<br>птаб (В)<br>орции (С)<br>нтация (D)<br>(E)<br>о (F)<br>о (G)<br>орять (Н)<br>мешать (I)<br>лайзер (J)<br>ройки (К) |             | Скорость<br>Плавное увели<br>Плавное увели<br>Полутона<br>Quality<br>Видеодрайвер:<br>Raw FrameBuffe<br>GDI<br>Null-видео<br>Отключен | ( <u>A</u> ) ►<br>чение ( <u>A</u> )<br>чение (всег ( <u>B</u> )<br>( <u>C</u> )<br>•<br>•<br>•<br>•<br>•<br>•<br>•<br>•<br>•<br>•<br>•<br>•<br>•<br>•<br>•<br>•<br>•<br>• |
| настр<br>Файл Опции                                                                  | ройки (K)<br>► ► ■                                                                                                    |             | Фа ✓ <u>The Da Vinci Coo</u>                                                                                                    | (E)<br>(E)                                                                                                    |

# Вопрос: с помощью какой программы можно смотреть ролики 3GP на коммуникаторе Qtek 9100?

**Ответ**: все таже бесплатная программа TCPMP позволяет просматривать ролики 3GP, сохраненные, например, на карте памяти. Но она не работает с потоковым вещанием.

#### Вопрос: не все Flash-ролики проигрываются на коммуникаторе Qtek 9100. Почему?

**Ответ**: скорей всего причина в появлении в Интернете роликов для проигрывателя версии 7.0 и выше. Только в конце марта 2006 года на сайте <u>macromedia</u> появился <u>Flash Player 7 for Pocket PC</u>. Скачайте и установите новый Flash Player на коммуникатор Qtek 9100.

# Вопрос: каким ICQ-клиентом Вы посоветуете воспользоваться на коммуникаторе Qtek 9100?

Ответ: попробуйте воспользоваться бесплатной программой mChat 2.0 (mgslab.com). Русский интерфейс, никаких проблем с получением и отправлением сообщений на русском языке, поддержка встроенной клавиатуры (поставьте в настройках «Всегда показывать поле ввода»).

Читал в форумах, что некоторые клиенты ICQ в фоне не работают – автоматически выгружаются из памяти. На данный момент у меня установлена версия 2.0 build 14 и подобных проблем не возникало.

# **Вопрос:** с помощью какой программы можно читать книжки на коммуникаторе *Qtek* 9100?

**Ответ**: хороших программ для чтения книг несколько. Самая популярная из них – HaaliReader. Обратите внимание на версии программы. Лично мне нравится версия <u>HaaliReader.249.akb5.exe</u>, которая, по моему мнению, самая удачная, хоть и не последняя.

Стоит отметить <u>AlReaderLight</u> (<u>www.alreader.com</u>). Очень хорошая функциональность при маленьком размере дистрибутива. И, конечно же, дам несколько ссылок на библиотеки:

- <u>Lib.ru</u>
- Fictionbook.ru
- <u>lib.aldebaran.ru</u>
- другие

# Вопрос: как использовать кнопку регулировки громкости для прокрутки/листания экрана на коммуникаторе Qtek 9100?

**Ответ**: недавно появилась программа <u>SmartsKey</u>. После ее запуска кнопка регулировки громкости работает для листания страниц; левая программная кнопка вызывает «Start menu»; правая программная кнопка закрывает текущую программу.

#### Вопрос: работает ли программа Skype на коммуникаторе Qtek 9100?

**Ответ**: в связи с тем, что у <u>Skype</u> неоптимизирован программный код, приходится соблюдать два условия:

- Все остальные приложения должны быть остановлены (закрыты)
- Разговаривать можно только с помощью штатной гарнитуры

Естественно, не забывайте отслеживать версии Skype на <u>официальном сайте</u> и устанавливать только последнии версии программы.

Воспользуйтесь версией программы для устройств с минимальной тактовой частотой процессора: <u>SkypeForPocketPC\_LowCPU.CAB</u>

#### Вопрос: слышал, что процессоры можно «разгонять», чтобы некоторые программы не «тормозили». Можно ли «разогнать» процессор в коммуникаторе Qtek 9100?

**Ответ**: в коммуникаторе Qtek 9100 установлен процессор OMAP850 с тактовой частотой 195 МГц. Это экономичный и высокопроизводительный процессор от компании Texas Instruments (<u>www.ti.com</u>). На официальном сайте компании указано, что максимальная частота для этого процессора – 200МГц.

| 🥂 🚞 🔁 👘                                                                                                    | 👌 👘 🗱 📢                                                                                      | ( 🕑      |  |  |  |  |  |  |
|----------------------------------------------------------------------------------------------------|----------------------------------------------------------------------------------------------|----------|--|--|--|--|--|--|
| Информация об устройстве                                                                                                    |                                                                                              |          |  |  |  |  |  |  |
| Элемент                                                                                                    | емент Описание                                                                               |          |  |  |  |  |  |  |
| СРU:<br>скорость:<br>Емкость ОЗУ:<br>Емкость Flash:<br>Тип микросхемы Fla<br>Шина передачи дан<br>Емкость хранилища:<br>LCD:<br>Цвета: | ОМАР850<br>195 МГц<br>64 МБ<br>128 МБ<br>М-Systems<br>16 Бит<br>47.46 МБ<br>240X320<br>65536 |          |  |  |  |  |  |  |
| Версия оборудования                                                                                                    | Подлинность                                                                                  | <b> </b> |  |  |  |  |  |  |
|                                                                                                    |                                                                                              |          |  |  |  |  |  |  |

Никаких официальных программ по «разгону» процессора нет. Но на форуме белорусского сайта wce.by доступна программа OmapClock. С ее помощью можно разогнать процессор OMAP850 до 240МГц (на этой частоте, как утверждает автор программы, устройство работает стабильно).

Отнеситесь к этой программе с максимальной осторожностью. Некоторые устройства приходили в негодность в результате «разгона» процессора.

# Вопрос: можно ли слушать тр3 на коммуникаторе Qtek 9100 с помощью стереонаушников Bluetooth?

**Ответ**: к сожалению, нельзя. Коммуникатор Qtek 9100 пока не поддерживает профиль A2DP. Но Вы можете на свой страх и риск установить <u>драйвера</u>, которые позволяют подключить стереонаушники к коммуникатору и использовать их для прослушивания mp3 файлов.

#### Вопрос: можно ли слушать тр3 на коммуникаторе Qtek 9100 с помощью моногарнитуры Bluetooth, которая не поддерживает профиль A2DP?

**Ответ**: это можно сделать с помощью программы <u>BTAudioToggle</u>, которая переключает вывод аудиоканала на Bluetooth-гарнитуру и обратно. Мне очень понравилось слушать, таким образом, аудиокниги.

#### Вопрос: есть ли альтернативы встроенным MS Word Mobile и MS Excel Mobile?

**Ответ**: есть программное обеспечение более функциональное, нежели встроенные в операционную систему Word и Excel. Советуем посмотреть на TextMaker и PlanMaker от компании <u>SoftMaker</u>. В этих программах не нарушается форматирование документов, созданных на ПК, а интерфейс переведен на русский язык.

Еще одна программа – <u>Ptab</u>. Эта англоязычная программа хороша не только своей неплохой работой, но и малым размером.

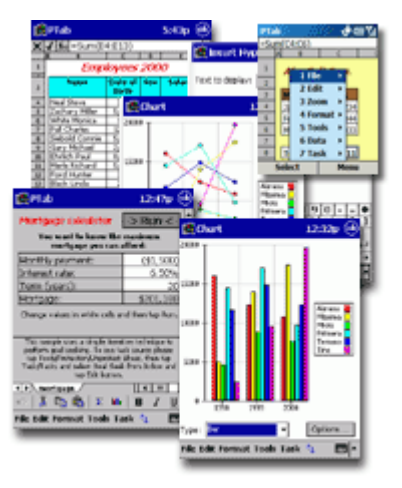

# Вопрос: провел синхронизацию «Избранного» со своим ПК. Ссылки с коммуникатора попали на ПК, а вот наоборот – нет. Почему?

Ответ: после синхронизация на Вашем ПК в «Избранном» Internet Explorer будет создана папка «Избранное мобильного устройства». Именно туда попадают ссылки с Вашего коммуникатора при синхронизации. Все ссылки с вашего ПК не попадают в коммуникатор, а только те которые перенесены или скопированы в папку «Избранное мобильного устройства».

#### Вопрос: есть ли удобный и бесплатный менеджер задач?

**Ответ**: советую воспользоваться бесплатными программами Magic Button (<u>www.trancreative.com</u>) и <u>cLaunch</u>. Magic Button позволяет закрывать, а не только минимизировать программы, а cLaunch организовывает на рабочем столе иконки для запуска программ.

| 🌆 🏈 🔨 🖸 😒 | 👚 🗱 📢 10:39 🛛 🚳                                        | 1               | Пуск                     |                     | 4                                | ₹                             | Ð            |
|-----------|--------------------------------------------------------|-----------------|--------------------------|---------------------|----------------------------------|-------------------------------|--------------|
|           | Close All But Active                                   | ۲               | Вторник<br>2 мая 2005 г. |                     |                                  | 1                             |              |
|           | More )                                                 | 8               | Владел                   | ieų: Ql             | ek 9100                          |                               |              |
|           | Settings<br>Help<br>Exit<br>About<br>Dictionary Lookup | Ю<br>Чте<br>Fla | Медиа                    | Офис<br>Win<br>Pino | Связь<br>O<br>dows<br>O<br>HCH H | Игры<br>Бидео<br>Ф<br>Проводн | ик           |
|           |                                                        |                 |                          |                     | Q<br>Keep t                      | te world I                    | K<br>in oneo |
| New       | Menu                                                   | К               | алендар                  | ь                   |                                  | Конта                         | кты          |

### Аксессуары

#### Вопрос: есть ли для Qtek 9100 аксессуары?

Ответ: в официальную поставку включены такие аксессуары как:

- стильный чехол
- стерео гарнитура с регулятором громкости и кнопкой "Talk".

Благодаря универсальному разъему mini-USB, к коммуникатору подходит USB аксессуары. Например, автомобильная зарядка.

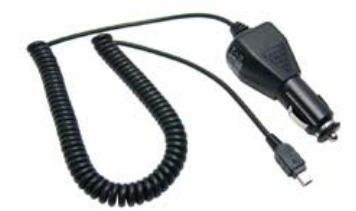

Другие аксессуары доступны в специализированных магазинах Москвы и Санкт-Петербурга. Так же Вы можете выбрать, заказать и получить аксессуары из популярного тайваньского Интернет-магазина Brando (<u>http://shop.brando.com.hk/o2xda.php</u>), который доставляет товары в Россию.

Вопрос: какую Bluetooth гарнитуру Вы посоветуете использовать с коммуникатором Qtek 9100?

**Ответ**: я рекомендую использовать гарнитуру Sony Ericsson HBH-610, которая поддерживает Bluetooth 2.0

#### Вопрос: какие Bluetooth стереонаушники выпускает Qtek?

**Ответ**: НТС начинает развивать направление «musicQ», и вскоре вы сможете приобрести стереонаушники Qtek musicQ BT-6. В результате проведенных мной тестов, данные наушники смогли непрерывно воспроизводить музыку в течение 11-ти часов.

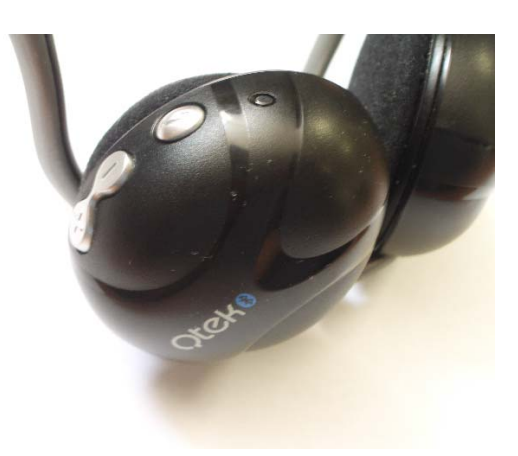

### Источники информации, Благодарности

# Вопрос: где можно получить ответы на возникающие вопросы по коммуникаторам Qtek 9100?

Ответ: в первую очередь рекомендую посетить такие сетевые ресурсы:

- <u>www.mobile-review.com</u>
- <u>www.pda.marvel.ru</u>
- <u>www.qtek-mobile.ru</u>
- <u>www.mconline.ru</u>
- <u>www.computerra.ru</u>
- <u>www.handy.ru</u>
- <u>www.hpc.ru</u>
- <u>www.pocketz.ru</u>
- <u>www.pdateam.ru</u>
- <u>www.4pda.ru</u>
- www.ihand.ru
- www.kompiki.ru
- <u>www.pdanews.ru</u>
- <u>www.pdazone.ru</u>
- <u>www.ferra.ru</u>

И Вы всегда можете скачать последнюю версию данного документа: <u>http://digs.ru/files/qtek\_9100\_faq.pdf</u>

Выражаю признательность Антону Котову, Лавриненко Дмитрию, редакциям журналов mobile-review.com, mconline.ru за интересные и достоверные статьи, посвященные продукции НТС. Они становятся «библией» потребителя.

Спасибо за информацию, положенную в основу данного документа, всем сетевым журналистам, пользователям форумов, менеджерам и продавцам розничных магазинов Москвы, Санкт-Петербурга, Екатеринбурга, Калининграда, Казани, Самары, Ростова-на-Дону, покупателям коммуникаторов Qtek 9100.

Особую благодарность хочу выразить компании «Марвел», официальному дистрибутору продукции Qtek, а так же компании Brightpoint.

С уважением, Максим Кузьмин

Санкт-Петербург, май 2006 года